Reģistrējiet Jūsu preci un iegūstiet atbalstu www.philips.com/welcome

Foto Rāmītis *SPF* **4008** *SPF* **4208** 

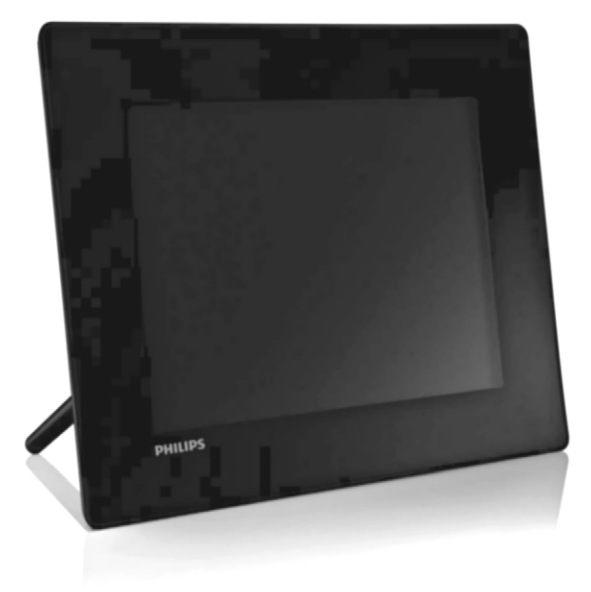

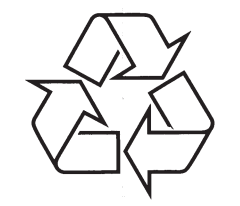

Tiecieties ar Philips Internetā http://www.philips.com

Lietošanas instrukcija

# SATURA RĀDĪTĀJS

| 1 | Svarīgi3                                                               |  |
|---|------------------------------------------------------------------------|--|
|   | Drošība3                                                               |  |
|   | Drošības brīdinājumi un apkope3                                        |  |
|   | levērībai3                                                             |  |
|   | Atbilstības deklarācija3                                               |  |
|   | Pārstrāde3                                                             |  |
|   | Muža beigu izmešana4                                                   |  |
|   | Parstraues informacija pateretajiem4<br>Saderība ar Elektro-Magnātisko |  |
|   | lauku (EMF)4                                                           |  |
|   | Aizliegto vielu deklarācija4                                           |  |
| 2 | Jūsu Foto Rāmītis5                                                     |  |
|   | levads5                                                                |  |
|   | Kas atrodas iepakojumā5                                                |  |
|   | Jūsu Foto Rāmīša pārskats6                                             |  |
| 3 | Sākums7                                                                |  |
|   | Statīva uzstādīšana7                                                   |  |
|   | Strāvas pieslēgšana7                                                   |  |
|   | Foto rāmīša ieslēgšana7                                                |  |
|   | Saglabāšanas ierīces pievienošana8                                     |  |
|   | Datora pievienošana9                                                   |  |
| 4 | Atskaņošana10                                                          |  |
|   | Fotogrāfiju atskaņošana10                                              |  |
|   | Video atskaņošana11                                                    |  |
|   | Mūzikas atskaņošana12                                                  |  |
|   | Fona mūzikas atskaņošana12                                             |  |
| 5 | Fotogrāfiju pārlūkošana sīktēlu                                        |  |
|   | režīmā un piekļuve foto izvēlnei14                                     |  |
|   | Foto efekta izvēle15                                                   |  |
|   | Foto rāmja izvēle15                                                    |  |
|   | Foto pagriešana15                                                      |  |
|   | Foto palielināšana un apcirpšana15                                     |  |
|   | Foto vai failu kopēšana/dzēšana16                                      |  |
| 6 | Darbs ar albumu17                                                      |  |
|   | Albuma izveide17                                                       |  |
|   | Albuma dzēšana17                                                       |  |

Albuma pārsaukšana .....18

| 7  | Slīdrāde19                                                                |
|----|---------------------------------------------------------------------------|
|    | Slīdrādes secības izvēle19                                                |
|    | Nomaiņas efekta izvēle19                                                  |
|    | Slīdrādes ātruma izvēle20                                                 |
|    | Kolāžas fotogrāfiju parādīšana20                                          |
|    | Foto fona izvēle21                                                        |
| 8  | lestatīšana23                                                             |
|    | Displeja valodas izvēle23                                                 |
|    | Spilgtuma regulēšana23                                                    |
|    | Atmiņas kartes satura<br>aizsargāšana/neaizsargāšana24                    |
|    | Laika/datuma iestatīšana24                                                |
|    | Laika/datuma formāta iestatīšana25                                        |
|    | Pulksteņa rādīšana25                                                      |
|    | Notikumu atgādinātāja iestatīšana26                                       |
|    | Atgādinājuma izveidošana                                                  |
|    | iestatīšana27                                                             |
|    | Atgādinājuma ieslēgšana/izslēgšana28                                      |
|    | Atgādinājuma dzēšana28                                                    |
|    | Atgādinājuma fotogrāfijas izvēle29                                        |
|    | Snaudas iestatīšana29                                                     |
|    | Demonstrācijas iestatīšana30                                              |
|    | Displeja automātiskas ieslēgšanās/<br>izslēgšanās iestatīšana pēc laika31 |
|    | Automātiskas orientācijas iestatīšana32                                   |
|    | Taustiņu skaņas iestatīšana32                                             |
|    | Foto rāmīša statusa apskate33                                             |
|    | Visu iestatījumu pārstatīšana uz rūpnīcas<br>noklusētajiem34              |
| 9  | Preces informācija35                                                      |
| 10 | Bieži uzdoti jautājumi37                                                  |
| 11 | Vārdnīca38                                                                |
|    |                                                                           |

# Vajadzīga palīdzība?

Apciemojiet www.philips.com/welcome, kur Jūs varat piekļūt pilnam atbalsta materiālu kopumam, kā lietošanas pamācībai, jaunākajai programmatūrai un atbildēm uz bieži uzdotiem jautājumiem.

2009 Koninklijke Philips Electronics N.V. Visas tiesības rezervētas.

# **11. VĀRDNĪCA**

#### Ekrāna proporcija

Ekrāna proporcija apzīmē TV ekrānu garuma un augstuma proporciju. Standarta TV ekrāna proporcija ir 4:3, bet augstas izšķirtspējas un platekrāna TV proporcija ir 16:9. Vēstuļu kastīte ļauj Jums izbaudīt attēlu ar platāku attiecību uz standarta ekrāna.

#### **JPEG**

Ļoti pazīstams digitālo nekustīgo attēlu formāts. Nekustīga attēla datu saspiešanas sistēmu piedāvā Joint Photographic Ekspert Group, kas izmanto mazu samazinājumu attēla kvalitātē, neskatoties uz tā lielo saspiešanas proporciju. Faili ir atpazīstami pēc to faila paplašinājuma 'JPG' vai 'JPEG'.

#### **Kensington slēdzene**

Kensington drošības ligzda (saukta arī par K-Slot vai Kensington lock). Daļa no pret-zagļu sistēmas. Tā ir maza, ar metālu stiprināta atvere, atrodama uz gandrīz visiem mazajiem vai portatīvajiem datoriem un elektronikas aprīkojuma, īpaši uz dārgiem un/vai relatīvi viegliem, kā portatīvajiem datoriem, datoru monitoriem, galda datoriem, spēļu konsolēm un video projektoriem. Tā tiek lietota, lai piestiprinātu atslēgas un troses ierīces, īpaši Kensington ražotās.

#### **Memory Stick**

Memory Stick. Zibatmiņas karte digitālai saglabāšanai fotoaparātos, kamerās un citās rokas ierīcēs.

#### **MMC Card**

MultiMedia Card. Zibatmiņas karte, kas nodrošina saglabāšanu mobilajos telefonos, PDA un citās rokas ierīcēs. Karte lieto zibatmiņu, lai nolasītu/ierakstītu programmas vai ROM čipus (ROM-MMC) statiskai informācijai, plaši lietota programmu pievienošanai uz Palm PDA.

#### **Kustīgs JPEG**

Kustīgs JPEG (M-JPEG) ir neformāls multimediju formāta nosaukums, kur katrs video secības video kadrs vai savītais lauks tiek atsevišķi saspiests kā JPEG attēls. To bieži lieto mobilās ierīcēs kā digitālajos fotoaparātos.

#### SD karte

Secure Digital Memory Card. Zibatmiņas karte, kas nodrošina saglabāšanu digitālajiem fotoaparātiem, mobilajiem telefoniem un PDA. SD kartes lieto tādas pašas 32 x 24 mm formas ietvaru kā MultiMediaCard (MMC), bet ir nedaudz plānākas (2.1mm pret 1.4mm) un SD karšu lasītāji pieņem abus formātus. Pieejamas kartes līdz 4 GB.

#### xD karte

EXteme Digital Picture Card. Zibatmiņas karte, lietota digitālajos fotoaparātos.

# 1. SVARĪGI

## Drošība

#### Drošības brīdinājumi un apkopes

- Nekad neaizskariet, nespiediet, neberzējiet un nesitiet ekrānu ar cietiem priekšmetiem, jo tādējādi var neatgriezeniski bojāt ekrānu.
- Ja Foto Rāmītis netiek lietots ilgu laiku, atvienojiet to.
- Pirms Jūs tīrāt ekrānu, izslēdziet Foto Rāmīti un atvienojiet strāvas vadu. Ekrānu tīriet tikai ar mīkstu, ūdenī samitrinātu lupatu. Nekad nelietojiet līdzekļus kā alkohols, ķīmija vai sadzīves tīrīšanas līdzekļi, lai tīrītu Foto Rāmīti.
- Nekad nenovietojiet Foto Rāmīti atklātas liesmas vai citu karstuma avotu tuvumā, tai skaitā saules gaismā.
- Nekad nepakļaujiet Foto Rāmīti lietum vai ūdenim. Nekad nenovietojiet Foto Rāmīša tuvumā šķidruma traukus, kā vāzes.
- Nekādā gadījumā nenometiet Foto Rāmīti. Ja Jūs to nometat, tas tiks bojāts.
- Novietojiet statīvu nost no vadiem.
- Noteikti uzstādiet un lietojiet pakalpojumus vai programmatūru tikai no uzticamiem avotiem, kas nesatur vīrusus vai kaitīgu programmatūru.
- Šī prece ir paredzēta lietošanai tikai telpās.
- Lietojiet tikai komplektā iekļauto strāvas adapteri.

### levērībai

#### Garantija

lerīce nesatur daļas, ko varētu labot lietotājs. Neatveriet un nenoņemiet korpusa daļas uz preces iekšieni. Labošanu var veikt tikai Philips Servisa Centri un oficiālās remonta darbnīcas. Pretējā gadījumā tiks anulēta jebkāda garantija.

Jebkādas darbības, kas aizliegtas šajā lietošanas pamācībā, jebkādi regulējumi vai izjaukšanas procedūras, kas nav ieteiktas vai atļautas šajā lietošanas pamācībā, anulēs garantiju.

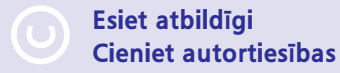

Ar autortiesībām aizsargāta materiāla, tai skaitā datorprogrammu, failu, pārraižu un skaņas ierakstu, neautorizētu kopiju veidošana var būt autortiesību pārkāpums un paredzēt kriminālu atbildību. Šo aprīkojumu nedrīkst lietot šādiem mērķiem.

#### Atbilstības Deklarācija

Šeit Philips Consumer Lifestyle, P&A, deklarē, ka šis Digitālais Foto Rāmītis atbilst sekojošiem standartiem

EN60950-1:2006 (Informācijas Tehnoloģiju aprīkojuma drošības prasības)

EN55022:2006 (Informācijas Tehnoloģiju aprīkojuma radio traucējumu prasības)

EN55024:1998 (Informācijas Tehnoloģiju aprīkojuma Imunitātes prasības)

EN61000-3-2:2006 (Harmonisko Strāvas Emisiju ierobežojumi)

EN61000-3-3:1995 (Voltāžu svārstības un ņirboņas ierobežojumi)

Piemērojamas sekojošas direktīvu provīzijas: 73/23/EEC (Zemu voltāžu direktīva)

2004/108/EC (EMC direktīva)

2006/95/EC (EMC un Zemu voltāžu direktīvas labojums) un tiek ražota ISO9000 līmenī.

#### Pārstrāde

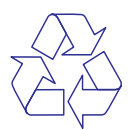

Jūsu prece ir veidota un ražota no augstas kvalitātes materiāliem un komponentēm, ko var pārstrādāt un lietot atkārtoti.

Ja precei ir pievienots šis pārsvītrotās riteņotās miskastes simbols, tas nozīmē, ka prece atbilst Eiropas Direktīvai 2002/96/EC.

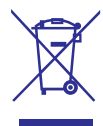

Neizmetiet Jūsu preci ar citiem sadzīves atkritumiem. Apziniet vietējos noteikumus par atsevišķu savākšanu elektriskām un elektroniskām precēm. Pareiza Jūsu vecās ierīces izmešana palīdz novērst potenciāli negatīvas sekas apkārtējai videi un cilvēku veselībai.

#### Izmešana, kad ierīce ir beigusi kalpot

- Jūsu jaunā prece satur materiālus, ko var pārstrādāt un lietot atkārtoti. Specializēti uzņēmumi var pārstrādāt Jūsu preci, lai palielinātu atkārtoti lietojamo materiālu daudzumu un samazinātu izmetamo materiālu daudzumu.
- Uzziniet vietējos noteikumus, kā atbrīvoties no Jūsu vecā monitora, pie Jūsu vietējā Philips pārdevēja.

Papildus informācijai par pārstrādi, skatīt www.eia.org (Patērētāju Izglītošanas Iniciatīva).

#### Pārstrādes informācija patērētājiem

Philips ievieš tehniski un ekonomiski dzīvotspējīgus mērķus, lai optimizētu organizācijas preču, servisu un aktivitāšu veiktspēju dabas aizsardzības ziņā.

Sākot ar plānošanas, dizaina un ražošanas etapiem, Philips uzsver viegli pārstrādājamu preču veidošanas svarīgumu. Kad vien iespējams, Philips ierīces kalpošanas beigu menedžments primāri ietver dalību nacionālajās atpakaļ-pieņemšanas iniciatīvās un pārstrādes programmās, pēc iespējas sadarbojoties ar konkurentiem. Pašlaik ir izveidota un strādā pārstrādes sistēma Eiropas valstīs, Nīderlandē, Beļģijā, Norvēģijā, Zviedrijā un Dānijā.

#### Atbilstība Elektro-Magnētiskajiem Laukiem (EMF)

Philips Royal Electronics ražo un pārdod daudz patērētājiem domātas preces, kas, kā jebkura elektriska ierīce, var pārraidīt un uztvert elektro magnētiskos signālus.

Viens no vadošajiem Philips Biznesa principiem ir pieņemt visus nepieciešamos veselības un drošības mērus mūsu ierīcēm, lai tās atbilst visām prasībām un iekļaujas EMF standartos, kas piemērojami preču ražošanas brīdī.

Philips ir apņēmies attīstīt, ražot un tirgot preces, kam nav negatīvas ietekmes uz veselību.

Philips apstiprina, ka tā preces labi kalpo to lietošanas mērķiem, ir drošas lietošanā, saskaņā ar mūsdienās pieejamajiem zinātniskajiem pētījumu rezultātiem.

Philips spēlē aktīvu lomu starptautisko EMF un drošības standartu izstrādāšanā, padarot iespējamu pielietot Philips precēs papildus uzlabojumus un standartizējumus vēl pirms tie ir pieņemti.

#### Aizliegto vielu deklarācija

Šī prece atbilst RoHs un Philips BSD (AR17-G04-5010-010) prasībām.

# 10. BIEŽI UZDOTI JAUTĀJUMI

#### Vai LCD ir skārien-jūtīgs?

LCD ekrāns nav skārien-jūtīgs. Lietojiet taustiņus ierīces mugurpusē, lai vadītu Foto Rāmīti.

#### Vai es varu pārslēgties starp dažādām slīdrādes fotogrāfijām, izmantojot dažādas atmiņas kartes?

Jā. Ja Foto rāmītim ir pieslēgta atmiņas karte, Jūs varat atskaņot fotogrāfijas no noteiktas atmiņas kartes slīdrādes režīmā.

# Vai LCD tiks bojāts, ja es turpināšu rādīt vienu attēlu ilgu laiku?

Nē. Foto rāmītis var rādīt vienu fotogrāfiju 72 stundas, nenodarot nekādus bojājumus LCD ekrānam.

#### Vai es varu lietot Foto rāmīti, kamēr tā displejs ir automātiski izslēdzies?

Jā.

Jūs varat spiest 😃, lai to pamodinātu.

#### Kādēļ mans Foto Rāmītis nerāda dažas no manām fotogrāfijām?

Foto rāmītis atskaņo tikai JPEG fotogrāfijas. Pārliecinieties, ka fotogrāfijas nav bojātas.

# Kādēļ mans Foto rāmītis nerāda dažus no maniem mūzikas failiem?

Foto rāmītis atbalsta tikai MP3 (MPEG Audio Layer III) mūzikas failus. Pārliecinieties, ka šie MP3 (MPEG Audo Layer III) mūzikas faili nav bojāti.

# Kādēļ mans Foto rāmītis nerāda dažus no maniem video failiem?

Foto rāmītis atbalsta tikai M-JPEG video failus (\*.avi formātā). Pārliecinieties, ka šie M-JPEG (kustīgi JPEG) video faili nav bojāti.

#### Kādēļ mans Foto Rāmītis automātiski neizslēdzas, lai arī tas ir iestatīts izslēgties?

Vispirms, pārliecinieties, ka ir iestatīts pareizs laiks, Automātiskas izslēgšanās un automātiskas ieslēgšanās laiks. Foto rāmītis automātiski izslēdz displeju tieši izslēgšanās laikā. Ja šis laiks jau ir pagājis attiecīgajā dienā, tas automātiski izslēgsies tikai nākamajā dienā.

#### Vai es varu palielināt atmiņas izmēru, lai saglabātu vairāk attēlus Foto rāmītī?

Nē. Foto rāmīša iekšējā atmiņa ir fiksēta un to nevar paplašināt. Bet Jūs varat pārslēgties starp dažādām fotogrāfijām, izmantojot dažādas saglabāšanas ierīces Foto rāmītī.

# ... PRECES INFORMĀCIJA

- Fotogrāfiju efekti: Melns un Balts, Rāmji, sēpija.
- Slīdrādes iestatījumi: Slīdrādes secība, Nomaiņas efekts, ātrums, fona krāsa, kolāža (vairāki attēli).
- Ekrāna fons: Melns, Balts, Pelēks, Automātiska piemērotība, pieskaņota krāsa.
- lestatīšanas funkcija: Spilgtuma regulēšana, Valoda, Statuss, Notikumu atgādinājums ar snaudu, Pīkstiens ieslēgt/izslēgt, Datuma un laika iestatīšana, Pulksteņa rādīšana/nerādīšana, Automātiska ieslēgšanās/izslēgšanās.
- Sistēmas statuss: Programmatūras versija, Atlikusī atmiņa.
- Pieslēdz & Atskaņo saderība: Windows Vista, Windows 2000/XP vai jaunāki; MAC OS X 10.4 vai jaunāki.
- lerobežojoši apstiprinājumi: BSMI, C-Tick, CCC, CE, GOST, PSB, Switzerland.
- Citas atbilstības: Saderīgs ar Kensigton slēdzeni.
- Displeja-uz-ekrāna valodas: Angļu, Spāņu, Vācu, Franču, Itāļu, Holandiešu, Dāņu, Krievu, Vienkāršotā Ķīniešu, Tradicionālā Ķīniešu, Portugāļu.

# 2. JŪSU FOTO RĀMĪTIS

Apsveicam ar Jūsu pirkumu un laipni lūgti Philips! Lai pilnībā izmantotu atbalstu, ko piedāvā Philips, reģistrējiet Jūsu preci www.Philips.com/welcome.

## levads

Šis ir Philips digitālais foto rāmītis ar iebūvētu pārlādējamu bateriju. Ar šo Foto rāmīti Jūs varat izbaudīt:

- Digitālās fotogrāfijas
- Mājas video
- MP3 mūziku kā fonu

Jūs varat novietot to uz stabilas virsmas vai piestiprināt pie sienas nepārtrauktai atskaņošanai.

Jūs varat lietot Philips PhotoFrame Manager, programmatūru datorā, lai pārsūtītu foto vai video/mūzikas failus no datora uz Foto rāmīti, vienkārši velkot un nometot. Papildus informāciju meklējiet Philips PhotoFrame Manager lietošanas pamācībā komplektā iekļautajā CD.

## Kas atrodas iepakojumā

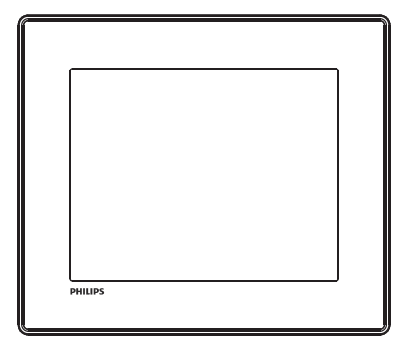

• Philips Digitālais Foto Rāmītis.

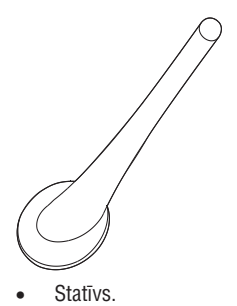

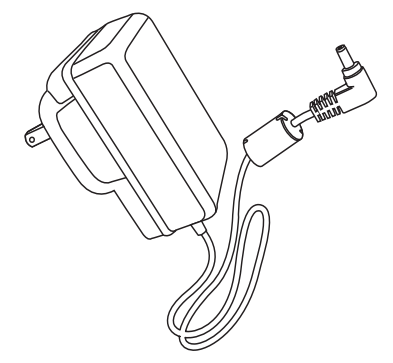

AC-DC strāvas adapteris.

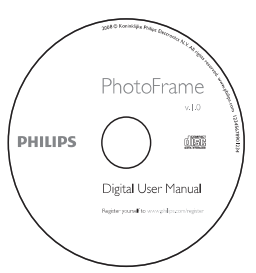

Kompaktdisks ar

- Digitālu Lietošanas Pamācību
- Philips programma PhotoFrame Manager un tās lietošanas pamācība.

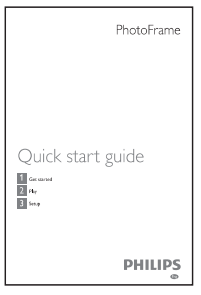

• Ātrā Sākuma Ceļvedis.

# ... JŪSU FOTO RĀMĪTIS

# Jūsu Foto Rāmīša pārskats

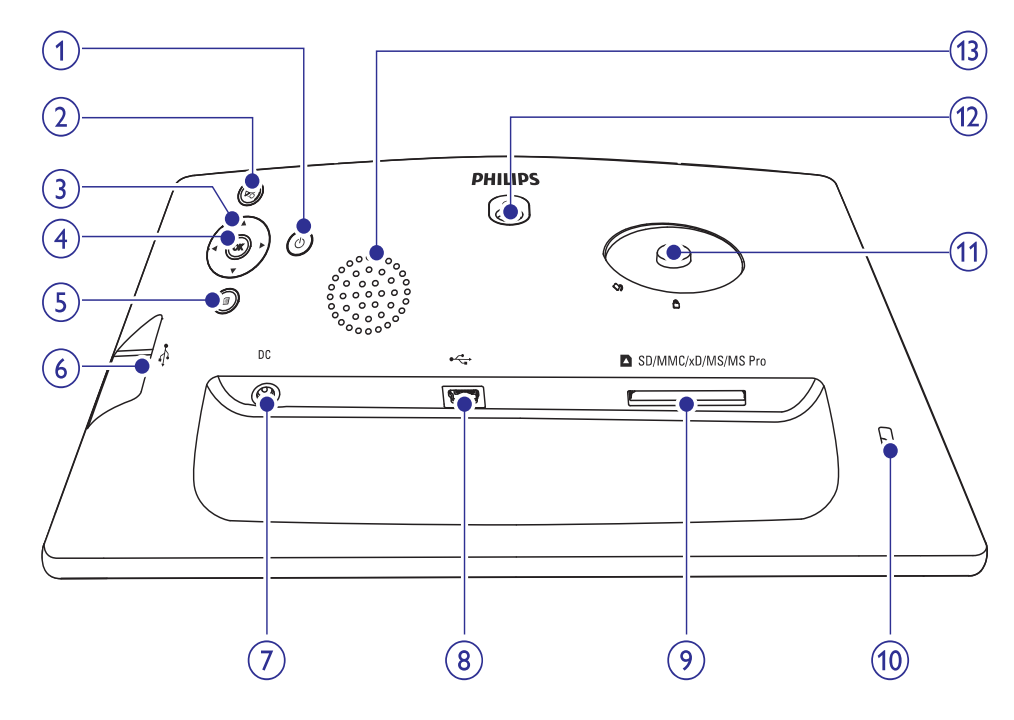

#### 1.

leslēdz/izslēdz foto rāmīti.

#### 2. ⊠

- Atskaņo slīdrādi/mūziku/video
- Pārslēdzas starp slīdrādes režīmu, pārlūkošanas režīmu un kalendāra režīmu.

#### 3. ▲/▼/◀/▶

 Izvēlas iespēju iepriekšējo/nākamo/pa labi/pa kreisi

#### 4. OK

- (Mūzikai/video) lepauzē vai turpina atskaņošanu.
- Apstiprina izvēli.

#### 5. 🗐

Piekļūst galvenajai izvēlnei.

### 6. 😽

Ligzda USB zibatmiņai

#### 7. DC

• Kontakts strāvas adapterim.

### 8. ⊷

Ligzda USB vadam uz datoru.

#### 9. SD/MMC/xD/MS/MS Pro

• Ligzda SD/MMC/xD/MS/MS Pro kartei.

#### 10. 🗟 Kensington slēdzene

- 11. Statīva atvere
- 12. Sienas stiprinājuma atvere
- 13. Skaļrunis

# 9. PRECES INFORMĀCIJA

## Piezīme

• Preces informācija var mainīties bez iepriekšēja brīdinājuma.

#### Attēls/Displejs

- Skata leņķis: @ C/R > 10, 130 (H)/110(V)
- Darbības laiks, līdz 50% spilgtuma: 20000 stundu.
- Ekrāna proporcija: 4:3
- Paneļa izšķirtspēja 800 x 600
- Spilgtums: 250 cd/m2
- Kontrasta attiecība (tipiski): 300:1

#### Audio funkcija

- Audio atbalstītais formāts: MP3 (MPEG Audio Layer III)
- Bitu ātrums: 16 ~ 320 kbps
- Atjaunošanas frekvence: 8 ~ 48 kHz
- Skaļruņa izejas jauda (RMS): 0.8 W

#### Video funkcija

- Video atbalstītais formāts: \*.avi (M-JPEG).
- Video izmērs:  $\leq$  640 x 480
- Kadru ātrums:  $\leq$  30 kadri sekundē

#### Savienojamība

• USB: USB 2.0 galvenais, USB 2.0 pakārtotais

### Saglabāšanas mediji

- Atmiņas Karšu Tipi:
  - Secure Digital (SD)
  - Secure Digital (SDHC)
  - Multimedia Card
  - xD card
  - Memory Stick
  - Memory Stick Pro
  - USB: USB zibatmiņa
- lebūvētās atmiņas ietilpība: 512 MB, līdz pat 500 Augstas Izšķirtspējas fotogrāfijām, aptuveni 26 MB lieto sistēma.

#### Izmēri

- lerīces izmēri (P x A x D): 224.9 x 184.3 x 33.2 mm
- lerīces izmēri ar statīvu (P x A x D): 224.9 x 184.3 x 113.8 mm
- Svars (galvenā ierīce): 0.57 kg
- Temperatūru diapazons (darbības): 0°C 40°C
- Temperatūru diapazons (glabāšanas): -10°C 60°C

#### Barošana

- Atbalstītie barošanas režīmi: Maiņstrāvas barošana
- leeja: 240 V 50/60 Hz 0.3 A
- Izeja: 9V === 1 A
- Efektivitātes līmenis: IV
- Strāvas patēriņš (sistēma ieslēgta ar slīdrādi + MP3): 7.5 W

## Piederumi

- AC-DC adapteris
- Statīvs
- Ātrā sākuma ceļvedis
- Kompaktdisks, kas iekļauj
  - Lietošanas pamācību
  - Philips PhotoFrame Manager (programmu un lietošanas pamācību)

## Ērtības

- Karšu lasītājs: iebūvēts
- Atbalstītais Fotogrāfiju formāts: JPEG foto (līdz 10MB faili, līdz 48 megapikseļu izšķirtspēja)
- Atbalstītais novietojums: Automātiska orientācija, Ainava, Portrets
- Taustiņi un vadības: 3 taustiņi, 4-virzienu navigācijas taustiņš un ievades taustiņš.
- Atskaņošanas režīmi: Pilna ekrāna pārlūkošana, Slīdrāde, Sīktēlu pārlūkošana.
- Darbs ar albumiem: Veidošana, Dzēšana, Pārsaukšana.
- Fotogrāfiju rediģēšana: Kopēšana, Dzēšana, Rāmji, Pagriešana, Foto efekti, Palielināšana un apcirpšana.

# Rūpnīcas noklusēto iestatījumu atjaunošana

 Galvenajā izvēlnē izvēlieties [Setup] (lestatīšana) un spiediet OK, lai apstiprinātu.

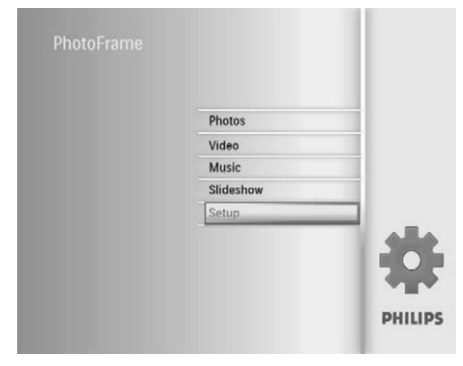

2. Izvēlieties [Settings] (lestatījumi) un spiediet OK, lai apstiprinātu.

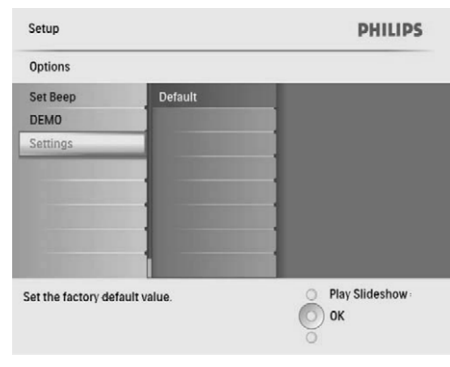

 Izvēlieties [Default] (Noklusējumi) un spiediet OK, lai apstiprinātu.

# 3. SĀKUMS

## Brīdinājums

• Lietojiet vadības tikai kā norādīts šajā lietošanas pamācībā.

Vienmēr secīgi ievērojiet norādījumus no šīs nodaļas.

Ja Jūs sazinieties ar Philips, Jums tiks jautāti modeļa un sērijas numuri. Atrodiet šī Foto Rāmīša modeļa numuru un sērijas numuru Jūsu Foto Rāmīša mugurpusē vai apakšā. Pierakstiet šos numurus šeit:

Modeļa Nr. \_\_\_\_\_

Sērijas Nr. \_\_\_\_\_

# Statīva uzstādīšana

Lai novietotu Foto Rāmīti uz plakanas virsmas, piestipriniet komplektā iekļauto statīvu Foto Rāmīša aizmugurē.

- 1. levietojiet statīvu Foto Rāmītī.
- 2. Novietojiet indikāciju uz statīva pozīcijā 🗅.

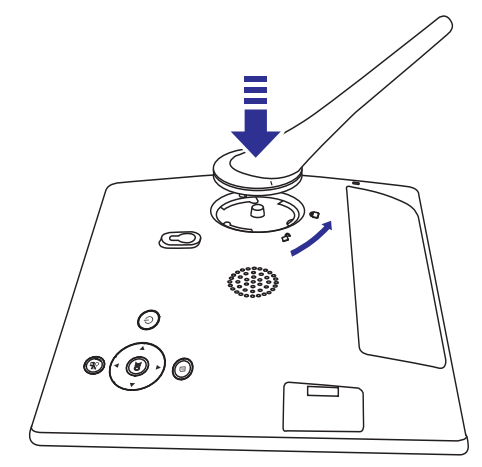

 Pagrieziet statīvu par 45 grādiem pretēji pulksteņa rādītāju virzienam pozīcijā △, lai nostiprinātu to pie Foto Rāmīša.

# Strāvas pieslēgšana

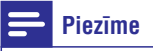

- Novietojot Foto Rāmīti, pārliecinieties, ka strāvas vads un rozete ir viegli pieejami.
- 1. Pieslēdziet strāvas vadu pie Foto Rāmīša kontakta **DC**.

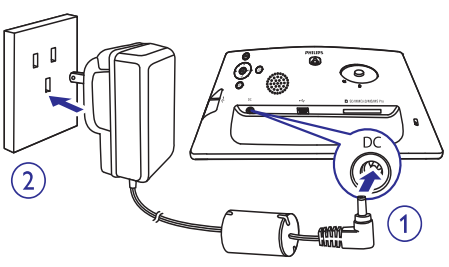

2. Pieslēdziet strāvas vadu strāvas padeves kontaktam.

## Foto rāmīša ieslēgšana

## Piezīme

 Jūs varat izslēgt Foto rāmīti tikai tad, kad pabeigti visi kopēšanas un saglabāšanas darbi.

#### Lietojot pirmo reizi:

- 1. Nospiediet un vairāk kā 1 sekundi turiet taustiņu 也.
  - └→ Tiek parādīta valodas izvēles izvēlne.

# ... SĀKUMS

| Welcome to Phillips DPF |            |   |           |   | PH      |
|-------------------------|------------|---|-----------|---|---------|
| anguage                 | Setting    |   |           |   |         |
| 0                       | English    | • | Français  | • | Deutsch |
| 0                       | Español    | • | Italiano  | 0 | Danish  |
| 0                       | Nederlands | • | Português | 0 | Русский |
| 0                       | 简体中文       | 0 | 繁體中文      |   |         |

- 2. Izvēlieties valodu un spiediet taustiņu **OK**, lai apstiprinātu.
  - └→ Tiek parādīts vadības taustiņu palīdzības ziņojums.

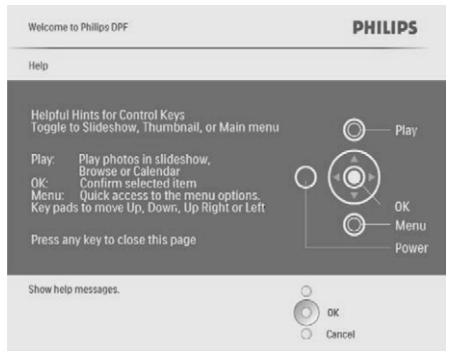

- **3.** Spiediet jebkuru taustiņu, lai aizvērtu palīdzības ziņojumu.
  - ➡ Fotogrāfijas tiek parādītas slīdrādes režīmā.

#### Citas reizes, kad ekrāna valoda jau ir iestatīta:

- 1. Nospiediet un vairāk kā 1 sekundi turiet taustiņu 也.
  - └→ Tiek parādīts vadības taustiņu palīdzības ziņojums.
- 2. Spiediet jebkuru taustiņu, lai aizvērtu palīdzības ziņojumu.
  - → Fotogrāfijas tiek parādītas slīdrādes režīmā.
- Lai izslēgtu Foto rāmīti, nospiediet un turiet taustiņu 也.

## Saglabāšanas ierīces pievienošana

#### Uzmanību

 Neizņemiet saglabāšanas ierīci no Foto rāmīša, kamēr notiek failu pārsūtīšana no vai uz saglabāšanas ierīci.

Jūs varat atskaņot foto vai video/mūzikas failus vienā no sekojošām saglabāšanas ierīcēm, kas pieejamas Jūsu Foto rāmītī:

- Secure Digital (SD)
- Secure Digital (SDHC)
- Muldimedia Card
- Multimedia+ Card
- xD card
- Memory Stick
- Memory Stick Pro (ar adapteri)
- USB zibatmiņa Philips negarantē visu tipu atmiņas karšu mediju darbību.
- 1. Pilnībā ievietojiet saglabāšanas ierīci Foto rāmītī.

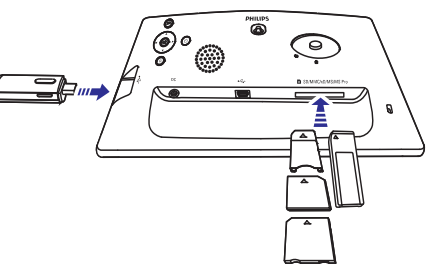

- ➡ Fotogrāfijas no saglabāšanas ierīces tiek parādītas slīdrādes režīmā.
- Lai atvienotu saglabāšanas ierīci, izņemiet to no Foto rāmīša.

# ... IESTATĪŠANA

2. Izvēlieties [Set Beep] (lestatīt pīkstienu) un spiediet OK, lai apstiprinātu.

| Options  |     |  |
|----------|-----|--|
| Set Beep | On  |  |
| DEMO     | Off |  |
| Settings |     |  |
|          |     |  |
|          |     |  |
|          |     |  |
|          |     |  |
|          |     |  |

- **3.** Izvēlieties **[On]** (leslēgt), lai ieslēgtu taustiņu skaņu, un spiediet **OK**, lai apstiprinātu.
  - Lai izslēgtu taustiņu skaņu, izvēlieties [Off] (Izslēgt) un spiediet OK, lai apstiprinātu.

## Foto rāmīša statusa apskate

Jūs varat apskatīt Foto rāmīša brīvo vietu, pieslēgtos medijus un ierīces vadības programmas versiju.

 Galvenajā izvēlnē izvēlieties [Setup] (lestatīšana) un spiediet OK, lai apstiprinātu.

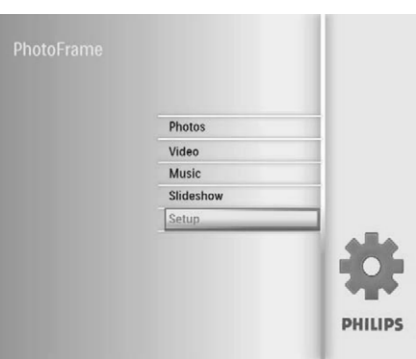

#### 2. Izvēlieties [Status] (Statuss).

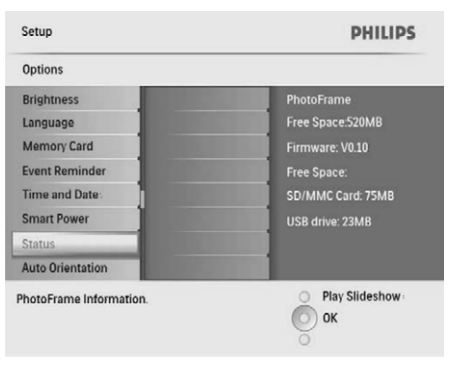

➡ Foto rāmīša statuss tiek parādīts ekrāna labajā pusē.

 Spiediet ▲ / ▼ / ◀ / ▶ un OK, lai iestatītu automātiskas ieslēgšanās/izslēgšanās laiku, un spiediet OK, lai apstiprinātu.

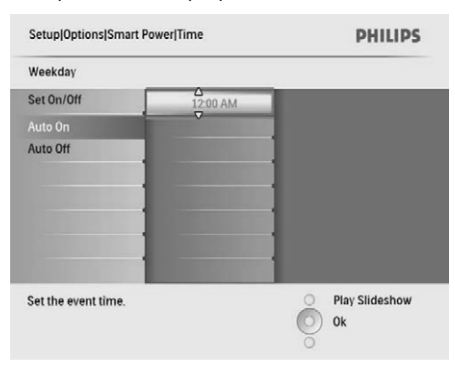

# 🔆 Padoms

- Darba dienas: Pirmdiena 00:00 līdz piektdiena 23:59
- Nedēļas nogale: Sestdiena 00:00 līdz svētdiena 23:59.

## Automātiskas orientācijas iestatīšana

Jūs varat atskaņot fotogrāfijas pareizā orientācijā, atkarībā no Foto rāmīša horizontālā/vertikālā novietojuma.

1. Galvenajā izvēlnē izvēlieties [Setup] (lestatīšana) un spiediet OK, lai apstiprinātu.

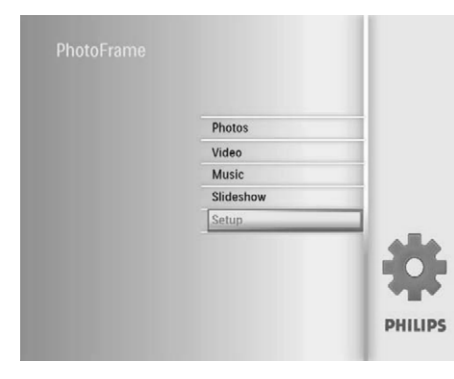

2. Izvēlieties [Auto Orientation] (Automātiska orientācija) un spiediet OK, lai apstiprinātu.

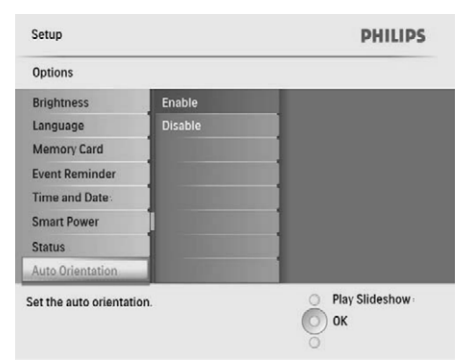

- Izvēlieties [Enable] (leslēgt), lai ieslēgtu automātisku orientāciju, un spiediet OK, lai apstiprinātu.
  - Lai izslēgtu automātiskas orientācijas funkciju, izvēlieties [Disable] (Izslēgt) un spiediet OK, lai apstiprinātu.

## Taustiņu skaņas ieslēgšana/izslēgšana

 Galvenajā izvēlnē izvēlieties [Setup] (lestatīšana) un spiediet OK, lai apstiprinātu.

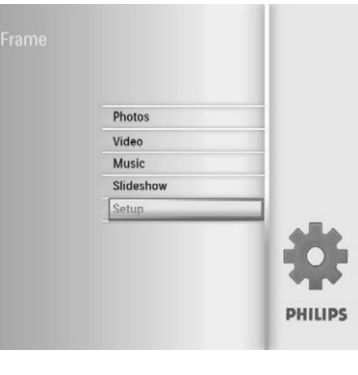

# ... SĀKUMS

## Datora pievienošana

# l Uzmanību

- Neatvienojiet Foto rāmīti no datora, kad notiek failu pārsūtīšana starp Foto rāmīti un datoru.
- 1. Pievienojiet komplektā iekļauto USB vadu pie Foto rāmīša un datora.

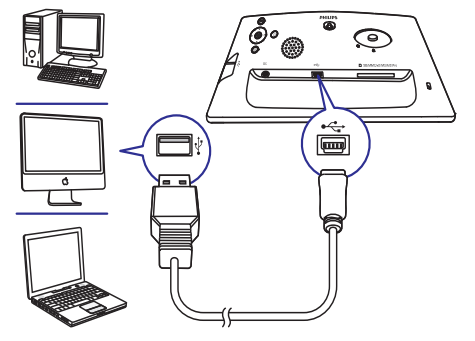

- Jūs varat vilkt un nomest fotogrāfijas un video/mūzikas failus no datora uz albumu Jūsu Foto rāmītī.
- 2. Kad pārsūtīšana ir pabeigta, atvienojiet USB vadu no datora un Foto rāmīša.

# 4. ATSKAŅOŠANA

## Fotogrāfiju atskaņošana

### Piezīme

- Jūs varat atskaņot tikai JPEG foto attēlus, izmantojot Foto rāmīti.
- Sākuma izvēlnē izvēlieties [Photos] (Fotogrāfijas) un tad spiediet OK, lai apstiprinātu.

| Photos    | _    |
|-----------|------|
| Video     |      |
| Music     |      |
| Slideshow |      |
| Setup     |      |
|           | PHER |
|           | DUU  |

- └→ Tiek parādīti pieejamie foto avoti.
- Izvēlieties foto avotu un spiediet OK, lai turpinātu.

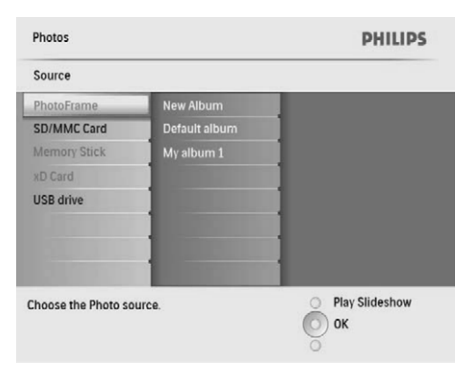

- **3.** Izvēlieties albumu un spiediet **OK**, lai apstiprinātu.
  - Albumā esošie foto tiek parādīti sīktēlu režīmā.
- 4. Spiediet <sup>k</sup>8, lai sāktu slīdrādes atskaņošanu.
  Slīdrādes režīmā, spiediet ◀/▶, lai
  - parādītu nākamo/iepriekšējo foto. • Slīdrādes režīmā, spiediet ⊠, lai pārslēgtos
  - starp slīdrādes, pārlūkošanas un kalendāra režīmiem.

# 🔆 Padoms

- Slīdrādes režīmā Foto rāmītis automātiski parāda visas fotogrāfijas.
- Pārlūkošanas režīmā Foto rāmītis parāda pašreizējo foto, un Jūs varat spiest 
   , lai parādītu nākamo/iepriekšējo foto.
- Kalendāra režīmā, Foto rāmītis parāda foto ar kalendāru.

# ... IESTATĪŠANA

## Displeja automātiskas ieslēgšanās/izslēgšanās iestatīšana pēc laika

Jūs varat konfigurēt laiku, kad Foto rāmītis automātiski ieslēdz vai izslēdz displeju.

## Piezīme

- Pārliecinieties, ka Jūs iestatāt Foto rāmīša pašreizējo laiku un datumu, pirms iestatīt atgādinājumu.
- 1. Galvenajā izvēlnē izvēlieties [Setup] (Iestatīšana) un spiediet OK, lai apstiprinātu.

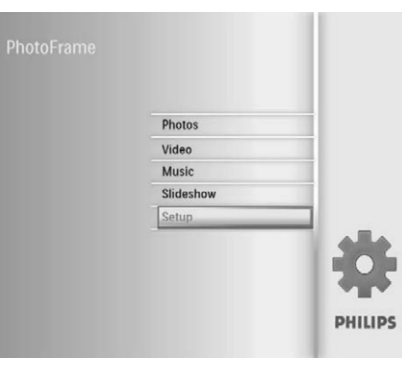

2. Izvēlieties [Smart Power] (Gudrā barošana) un spiediet OK, lai apstiprinātu.

| Setup            |          | PHILIP |
|------------------|----------|--------|
| Options          |          |        |
| Brightness       | Off      |        |
| Language         | Set Time |        |
| Memory Card      |          |        |
| Event Reminder   |          |        |
| Time and Date    |          |        |
| Smart Power      |          |        |
| Status           |          |        |
| Auto Orientation |          |        |

 Izvēlieties [Set time] (lestatīt laiku) un spiediet OK, lai apstiprinātu.

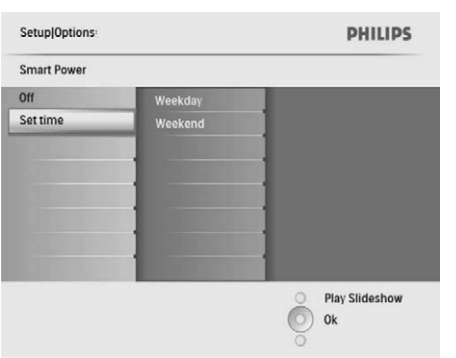

 Izvēlieties [Weekday] (Darba diena)/[Weekend] (Nedēļas nogale) un spiediet OK, lai apstiprinātu.

| Setup Options Smar | t Power    | PHILIPS        |
|--------------------|------------|----------------|
| Set time           |            |                |
| Weekday            | Set On/Off |                |
| Weekend            | Auto on    |                |
|                    | Auto off   |                |
|                    | 1          |                |
|                    | 1          |                |
|                    |            |                |
|                    | 1          |                |
|                    | 1          |                |
| Set the event time |            | Play Slideshow |
| bet the creat time |            | O Ok           |
|                    |            | 0              |

- Izvēlieties [Auto on] (Automātiska ieslēgšanās) / [Auto off] (Automātiska izslēgšanās) un spiediet OK, lai apstiprinātu.
  - Lai atceltu Automātisku ieslēgšanos/ Automātisku izslēgšanos, izvēlieties [Set On/Off] (leslēgt/Izslēgt) > [Off] (Izslēgt).

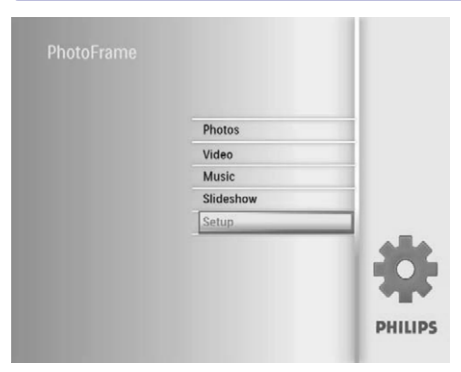

 Izvēlieties [Event Reminder] (Notikuma atgādinājums) un spiediet OK, lai apstiprinātu.

| Setup            |              | PHILIPS              |
|------------------|--------------|----------------------|
| Options          |              |                      |
| Brightness       | New reminder |                      |
| Language         | Snooze       | 1                    |
| Memory Card      |              | 1                    |
| Event Reminder   |              |                      |
| Time and Date    |              |                      |
| Smart Power      |              | 1                    |
| Status           |              |                      |
| Auto Orientation |              |                      |
| Set a reminder   |              | Play Slideshow<br>Ok |

3. Izvēlieties [Snooze] (Snauda) un spiediet OK, lai apstiprinātu.

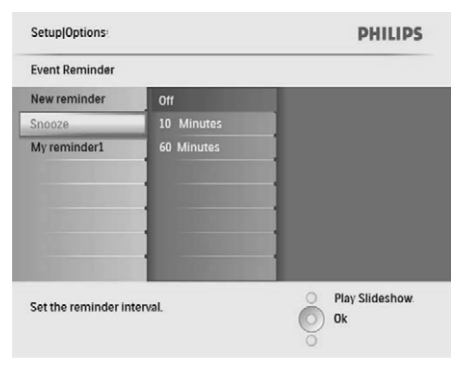

 Izvēlieties iespēju un spiediet OK, lai apstiprinātu.

## Demonstrācijas ieslēgšana

1. Galvenajā izvēlnē izvēlieties [Setup] (lestatīšana) un spiediet OK, lai apstiprinātu.

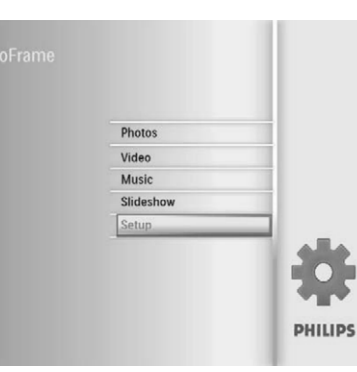

 Izvēlieties [DEMO] (Demonstrācija) un spiediet OK, lai apstiprinātu.

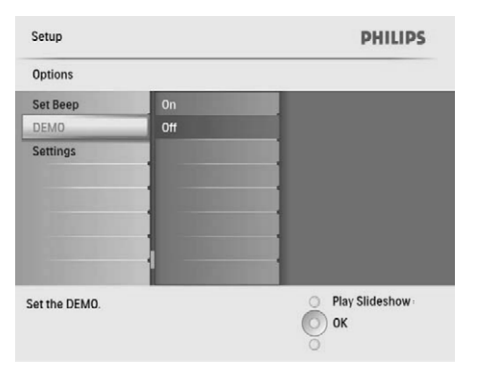

 Izvēlieties [On] (leslēgt) un spiediet OK, lai apstiprinātu. ... ATSKAŅOŠANA

## Video atskaņošana

## Piezīme

- Ar Foto rāmīti Jūs varat atskaņot tikai M-JPEG video failus (\*.avi formātā).
- Lai nodrošinātu saderību, Jūs varat lietot komplektā iekļauto datora programmu, Philips PhotoFrame Manager (priekš Windows), lai pārsūtītu video failus uz Jūsu Foto rāmīti un atskaņotu tos.
- 1. Sākuma izvēlnē izvēlieties [Video] un spiediet OK, lai apstiprinātu.

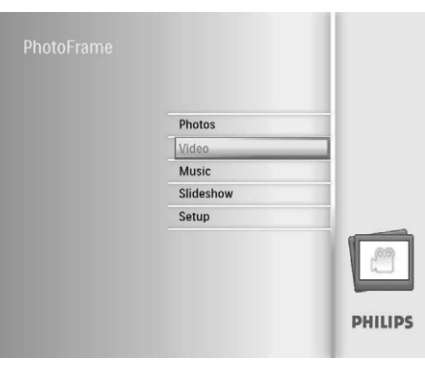

2. Izvēlieties avotu un spiediet **OK**, lai apstiprinātu.

| Source             |             |        |
|--------------------|-------------|--------|
| PhotoFrame         | Album       |        |
| SD/MMC Card        | PC Folder 1 |        |
| Memory Stick       | PC Folder 2 |        |
| kD Card            | R01.avi     |        |
| USB drive          | R02.avi     |        |
|                    | R03.avi     |        |
|                    |             |        |
|                    |             |        |
| hoose the Video so | urce.       | O Play |
|                    |             | Оок    |

- 3. Izvēlieties albumu/direktoriju un spiediet **OK**, lai apstiprinātu.
  - Lai izvēlētos failus apakšdirektorijā, atkārtojiet soli 3.

- 4. Izvēlieties failu, ko atskaņot.
  - Lai izvēlētos visus failus, nospiediet un turiet **OK**.
- 5. Spiediet <sup>k</sup>∂, lai sāktu atskaņošanu.

#### Atskaņošanas laikā:

- Lai beigtu atskaņošanu, nospiediet un turiet ¤8.
- Lai iepauzētu, spiediet OK.
- Lai turpinātu, vēlreiz spiediet **OK**.
- Lai atskaņotu pa visu ekrānu, spiediet ¤8.
- Lai beigtu atskaņošanu pa visu ekrānu, spiediet 尽.
- Lai regulētu skaļumu, spiediet ▲ / ▼.
- Lai izvēlētos nākamo/iepriekšējo failu, spiediet
   ✓ / ►.
- Lai izslēgtu skaņu, nospiediet un turiet ▼, līdz parādās ikona ★.
- Lai mainītu atkārtošanas režīmu, atkārtoti spiediet a.

# ... ATSKAŅOŠANA

### Mūzikas atskaņošana

## Piezīme

- Foto rāmītis var atskaņot tikai MP3 (MPEG Audio Layer III) mūzikas failus.
- 1. Sākuma izvēlnē izvēlieties [Music] un spiediet OK, lai apstiprinātu.

| Photos    | -   |
|-----------|-----|
| Video     |     |
| Music     |     |
| Slideshow |     |
| Setup     |     |
|           |     |
|           | PHI |

2. Izvēlieties avotu un spiediet OK, lai apstiprinātu.

| Source             |             |        |
|--------------------|-------------|--------|
| PhotoFrame         | Album       | _      |
| SD/MMC Card        | PC Folder 1 |        |
| Memory Stick       | PC Folder 2 |        |
| xD Card            | R01.mp3     |        |
| USB drive          | R02.mp3     |        |
|                    | R03.mp3     |        |
|                    |             |        |
| hoose the Music so | urce.       | O Play |

- **3.** Izvēlieties albumu/direktoriju un spiediet **OK**, lai apstiprinātu.
  - Lai izvēlētos failus apakšdirektorijā, atkārtojiet soli 3.
- 4. Izvēlieties failu, ko atskaņot.
  - Lai izvēlētos visus failus, nospiediet un turiet **OK**.
- 5. Spiediet <sup>k</sup>∂, lai sāktu atskaņošanu.

#### Atskaņošanas laikā:

•

٠

- Lai iepauzētu, spiediet **OK**.
- Lai turpinātu, vēlreiz spiediet **OK**.
- Lai beigtu atskaņošanu, spiediet 🕫.
- Lai izvēlētos nākamo/iepriekšējo failu, spiediet
   ✓/►.
- Lai regulētu skaļumu, spiediet ▲ / ▼.
- Lai izslēgtu skaņu, nospiediet un turiet ▼, līdz parādās ikona ≮.

#### Fona mūzikas atskaņošana

1. Sākuma izvēlnē izvēlieties [Music] un spiediet OK, lai apstiprinātu.

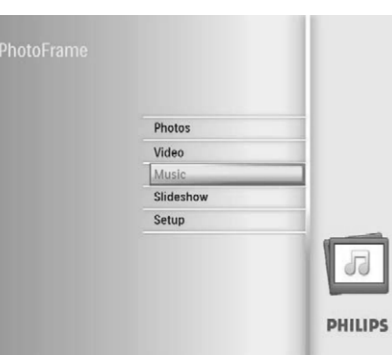

- 2. Izvēlieties avotu un spiediet **OK**, lai apstiprinātu.
- 3. Izvēlieties albumu/direktoriju un spiediet **OK**, lai apstiprinātu.
  - Lai izvēlētos failus apakšdirektorijā, atkārtojiet soli 3.
- Izvēlieties failu un spiediet OK, lai apstiprinātu..
  Lai izvēlētos visus failus, nospiediet un turiet OK.
- 5. Spiediet 🗐, lai piekļūtu izvēlnei.
- 6. Izvēlieties [Play at Background] (Atskaņot fonā) un spiediet OK, lai apstiprinātu.

# ... IESTATĪŠANA

5. Izvēlieties [Yes] (Jā) un spiediet OK, lai apstiprinātu.

#### Atgādinājuma fotogrāfijas izvēle

Jūs varat izvēlēties fotogrāfiju, ko rādīt atgādinājumam. Katrs atgādinājums aktivizē tikai jaunāko definēto fotogrāfiju. Ja nav definētas fotogrāfijas, atgādinājumam tiek izmantota noklusētā fotogrāfija, Philips sāknēšanas fotogrāfija.

1. Galvenajā izvēlnē izvēlieties [Setup] (lestatīšana) un spiediet OK, lai apstiprinātu.

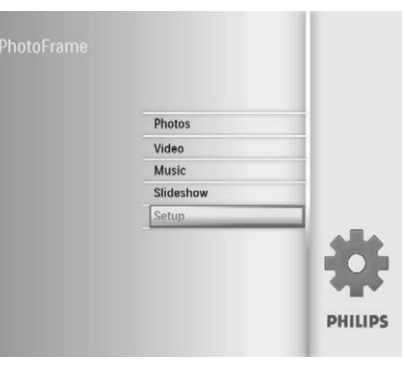

2. Izvēlieties [Event Reminder] (Notikuma atgādinājums) un spiediet OK, lai apstiprinātu.

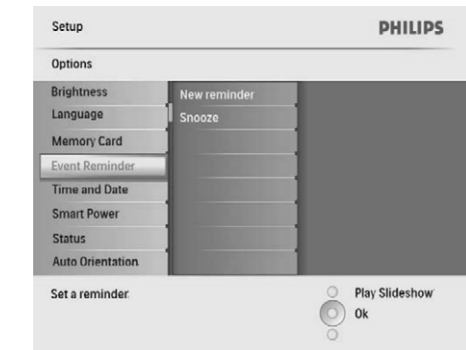

 Izvēlieties atgādinājumu un spiediet OK, lai apstiprinātu.

| Setup Options:    |                 | PHILIPS              |
|-------------------|-----------------|----------------------|
| Event Reminder    |                 |                      |
| New reminder      | Set             |                      |
| Snooze            | Delete reminder |                      |
| My reminder1      | Photos          |                      |
| COLUMN T          | Set Time        |                      |
|                   | Set Date        |                      |
|                   |                 |                      |
|                   |                 |                      |
|                   |                 |                      |
| Set the reminder. |                 | Play Slideshow<br>Ok |

# 4. Izvēlieties [Photo] (Foto) un spiediet OK, lai apstiprinātu.

| My reminder1   |               |         |
|----------------|---------------|---------|
| Set            | PhotoFrame    |         |
| Delet reminder | SD/MMC Card   |         |
| Photo          | Stick .       | The set |
| Set Time       | A DOMESTIC OF | Land .  |
| Set Date       | a gilve       | _       |
|                |               |         |
|                | 1             |         |
|                |               |         |

- 5. Izvēlieties foto avotu un spiediet **OK**, lai apstiprinātu.
- 6. Izvēlieties fotogrāfiju un spiediet OK, lai apstiprinātu.

#### Snaudas iestatīšana

1. Galvenajā izvēlnē izvēlieties [Setup] (lestatīšana) un spiediet OK, lai apstiprinātu.

- Izvēlieties [Set time] (lestatīt laiku) / [Set date] (lestatīt datumu) un spiediet OK, lai apstiprinātu.
- 5. Spiediet ▲ / ▼ / ◀ / ► un OK, lai iestatītu laiku/datumu, un spiediet OK, lai apstiprinātu.

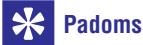

 Kad atgādinājums atskaņojas, Jūs varat spiest jebkuru taustiņu vienu reizi, lai apturētu atgādinājumu. Lai izslēgtu snaudas funkciju, spiediet to pašu taustiņu vēlreiz.

#### Atgādinājuma ieslēgšana/izslēgšana

1. Galvenajā izvēlnē izvēlieties [Setup] (lestatīšana) un spiediet OK, lai apstiprinātu.

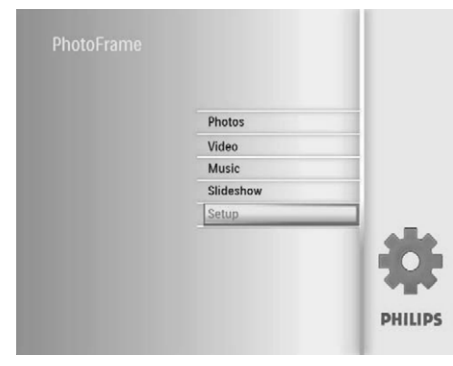

 Izvēlieties [Event Reminder] (Notikuma atgādinājums) un spiediet OK, lai apstiprinātu.

| Setup            |                       | PHILIPS              |
|------------------|-----------------------|----------------------|
| Options          |                       |                      |
| Brightness       | New reminder          |                      |
| Language         | Snooze                | 1                    |
| Memory Card      |                       | 1                    |
| Event Reminder   |                       | 1                    |
| Time and Date    |                       | 1                    |
| Smart Power      |                       | 1                    |
| Status           |                       |                      |
| Auto Orientation | and the second second |                      |
| Set a reminder.  |                       | Play Slideshow<br>Ok |

 Izvēlieties atgādinājumu un spiediet OK, lai apstiprinātu.

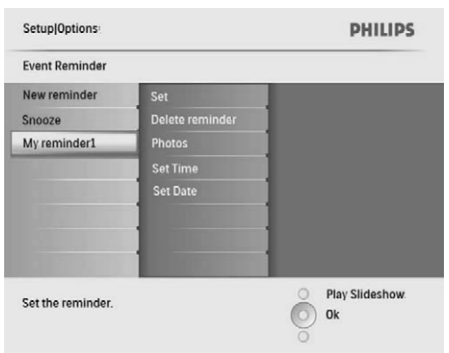

- 4. Izvēlieties [Set] (lestatīt) un spiediet OK, lai apstiprinātu.
  - Izvēlieties [On] (leslēgt), lai ieslēgtu atgādinājumu, un spiediet OK, lai apstiprinātu.
  - Lai izslēgtu atgādinājumu, izvēlieties [Off] (Izslēgt) un spiediet OK, lai apstirpinātu.

#### Atgādinājuma dzēšana

- 1. Galvenajā izvēlnē izvēlieties [Setup] (lestatīšana) un spiediet OK, lai apstiprinātu.
- 2. Izvēlieties [Event Reminder] (Notikuma atgādinājums) un spiediet OK, lai apstiprinātu.
- Izvēlieties atgādinājumu un spiediet OK, lai apstiprinātu.
- 4. Izvēlieties [Delete Reminder] (Dzēst atgādinājumu) un spiediet OK, lai apstiprinātu.

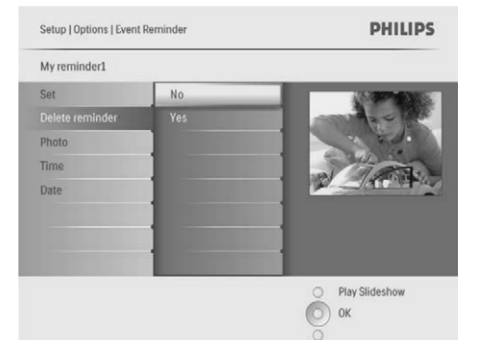

# ... ATSKAŅOŠANA

7. Izvēlieties [Yes] (Jā) un spiediet OK, lai sāktu atskaņošanu.

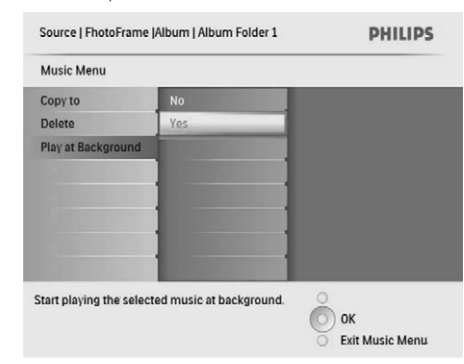

# 5. FOTO PĀRLŪKOŠANA SĪKTĒLU REŽĪMĀ UN PIEKĻUVE FOTO IZVĒLNEI

Jūs varat pārlūkot vairākus foto sīktēlu režīmā. Sīktēlu režīmā Jūs varat piekļūt foto izvēlnei, lai rediģētu fotogrāfijas.

1. Galvenajā izvēlnē izvēlieties [Photos] (Foto) un spiediet **OK**. lai apstiprinātu.

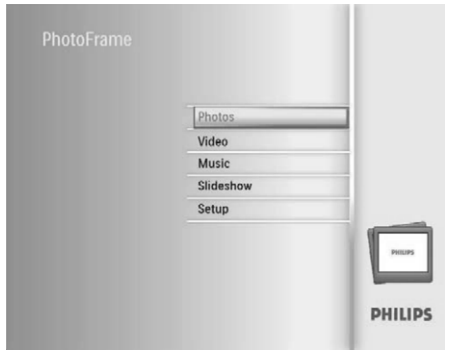

Slīdrādes un pārlūkošanas režīmā Jūs . varat spiest **OK**, lai pārlūkotu fotogrāfijas sīktēlu režīmā.

2. Izvēlieties fotogrāfiju avotu un spiediet OK, lai apstiprinātu.

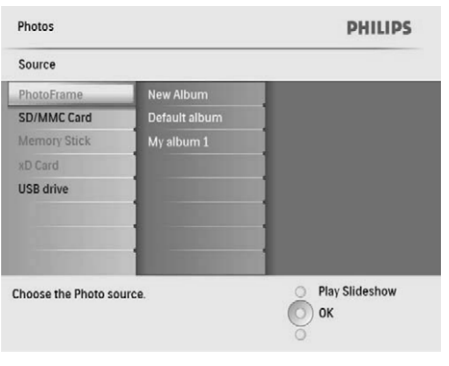

3. Izvēlieties albumu un spiediet OK, lai apstiprinātu.

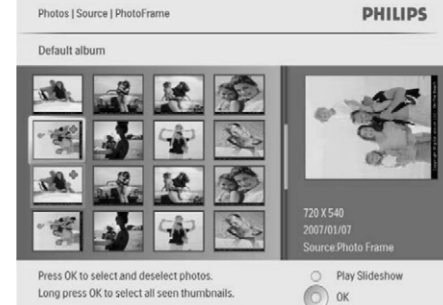

Press photo menu key to edit chosen photos.

4. Spiediet ▲ / ▼ / ◀ / ▶, lai pārlūkotu albumā esošos foto, un spiediet **OK**, lai apstiprinātu.

O Photo Menu

 Lai izvēlētos visas ekrānā redzamās fotogrāfijas, nospiediet un vairāk kā 1 sekundi turiet **OK**.

# ... IESTATĪŠANA

3. Izvēlieties [New reminder] (Jauns atgādinājums) un spiediet **OK**, lai apstiprinātu,

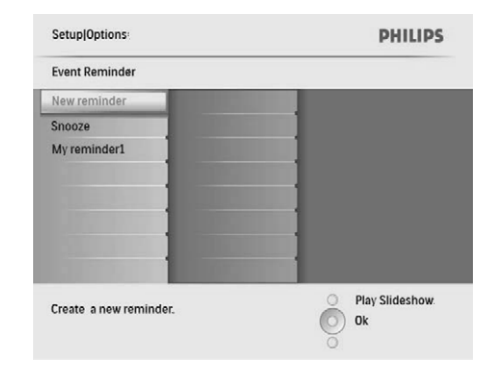

- └→ Tiek parādīta tastatūra.
- 4. Lai ievadītu jaunu nosaukumu (līdz 24 simboliem), izvēlieties burtu/ciparu un spiediet OK, lai apstiprinātu.
  - Lai pārslēgtos starp lielaiiem un mazaiiem burtiem, parādītajā tastatūrā izvēlieties [abc] un spiediet OK, lai apstiprinātu.
- 5. Kad nosaukums ir pabeigts, izvēlieties [Enter] (levadīt) un spiediet OK, lai apstiprinātu.

#### Atgādinājuma laika un datuma iestatīšana

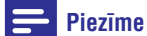

Pārliecinieties, ka Jūs iestatāt Foto rāmīša . pašreizējo laiku un datumu, pirms iestatīt atgādinājumu.

#### 1. Galvenajā izvēlnē izvēlieties [Setup] (lestatīšana) un spiediet OK. lai apstiprinātu.

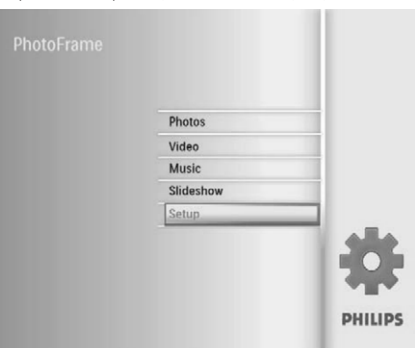

2. Izvēlieties [Event Reminder] (Notikuma atgādinājums) un spiediet OK, lai apstiprinātu.

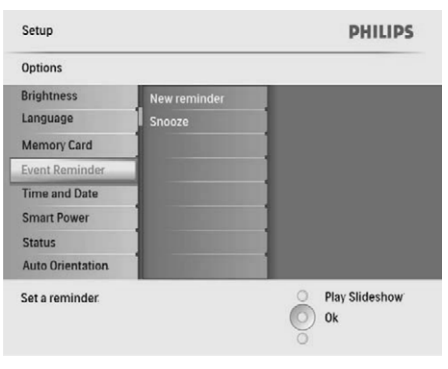

3. Izvēlieties atgādinājumu un spiediet OK, lai apstiprinātu.

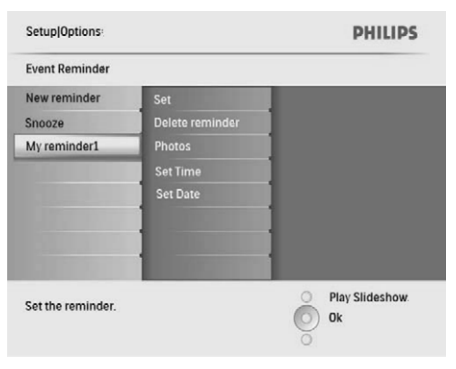

2. Izvēlieties [Time and Date] (Laiks un datums) un spiediet **OK**, lai apstiprinātu.

| Options Brightness Set time     |                  |
|---------------------------------|------------------|
| Brightness Set time             |                  |
|                                 |                  |
| Language Set time format        |                  |
| Memory Card Set date            |                  |
| Event Reminder Set date format  |                  |
| Time and Date Show clock        |                  |
| Smart Power                     |                  |
| Status                          |                  |
| Auto Orientation                |                  |
| Set the time and date of system | O Play Slideshow |
|                                 | O) Ok            |

3. Izvēlieties [Show Clock] (Rādīt pulksteni) un spiediet OK, lai apstiprinātu.

| Setup[Options:                                                                                                 |              | PHILIPS        |
|----------------------------------------------------------------------------------------------------|--------------|----------------|
| Time and Date                                                                                                  |              |                |
| Set time                                                                                                    | No clock     |                |
| Set time format                                                                                                | In slideshow | 1              |
| Set date                                                                                                    | Both         | 1              |
| Set date format                                                                                                |              |                |
| Show clock                                                                                                    |              | 1              |
| The second second second second second second second second second second second second second second second s |              | 1              |
|                                                                                                    |              | ]              |
|                                                                                                    |              |                |
| Show clock in slidesh                                                                                          | ow mode.     | Play Slideshow |
|                                                                                                    |              | O Ok           |
|                                                                                                    |              | 0              |

- Izvēlieties iespēju un spiediet OK, lai apstiprinātu.
  - [No clock] (Pulkstenis netiek rādīts).
  - [In slideshow] (Pulkstenis tiek rādīts).
  - **[Both]** (Tiek rādīts pulkstenis un kalendārs).

## Atgādinājuma iestatīšana

Jūs varat izveidot īpašu notikumu atgādinājumus, un Jūs varat arī izvēlēties fotogrāfiju, ko parādīt noteiktā laikā.

# 🔆 Padoms

 Pārliecinieties, ka Jūs iestatāt Foto rāmīša pašreizējo laiku un datumu, pirms iestatīt atgādinājumu.

#### Atgādinājuma izveidošana

1. Galvenajā izvēlnē izvēlieties [Setup] (lestatīšana) un spiediet OK, lai apstiprinātu.

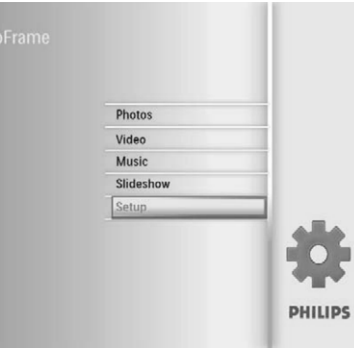

2. Izvēlieties [Event Reminder] (Notikuma atgādinājums) un spiediet OK, lai apstiprinātu.

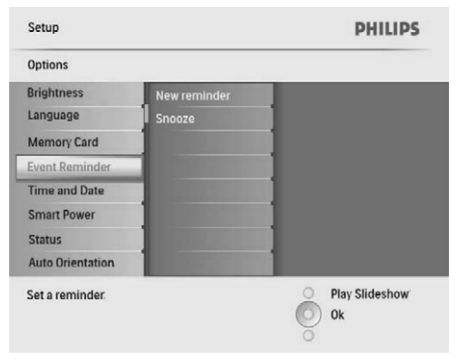

# ... FOTO PĀRLŪKOŠANA SĪKTĒLU REŽĪMĀ UN PIEKĻUVE FOTO IZVĒLNEI

# 5. Spiediet 🗐, lai piekļūtu [Photo Menu] (Foto izvēlne) un apstrādātu fotogrāfiju.

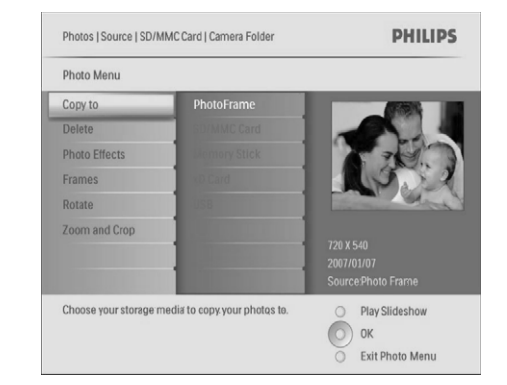

# 🔆 Padoms

 Ja albumā esošo fotogrāfiju skaits ir vairāk kā 16, Jūs varat spiest ▲ / ▼, lai pārietu uz nākamajiem/iepriekšējiem 16 foto.

## Foto efekta izvēle

- Izvēlnē [Photo Menu] (Foto izvēlne), izvēlieties [Photo Effects] (Foto efekti) un spiediet OK, lai apstiprinātu.
- 2. Izvēlieties efektu un spiediet **OK**, lai apstiprinātu.

| Photos   Source   SD/N              | MMC Card   Carnera Folder   | PHILIPS                                       |
|-------------------------------------|-----------------------------|-----------------------------------------------|
| Photo Menu                          |                             |                                               |
| Copy to                             | No Effect                   | XXB o Ht                                      |
| Delete                              | Black and White             |                                               |
| Photo Effects                       | Sepia 1                     |                                               |
| Frames                              | Sepia 2                     |                                               |
| Rotate                              | Sepia 3                     |                                               |
| Zoom and Crop                       |                             | 720 X 540<br>2007/01/07<br>Source Photo Frame |
| Added effects can alw<br>No Effect. | ays be removed by selecting | Play Slideshow     OK     Exit Photo Menu-    |

## Foto rāmja izvēle

- Izvēlnē [Photo Menu] (Foto izvēlne), izvēlieties [Frames] (Rāmji) un spiediet OK, lai apstiprinātu.
- 2. Izvēlieties rāmi un spiediet OK, lai apstiprinātu.

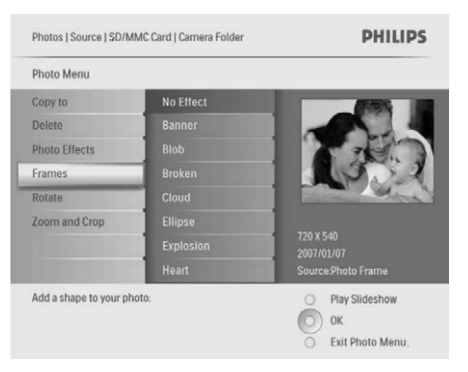

# Foto pagriešana

- Izvēlnē [Photo Menu] (Foto izvēlne), izvēlieties [Rotate] (Pagriezt) un spiediet OK, lai apstiprinātu.
- 2. Izvēlieties novietojumu un spiediet **OK**, lai apstiprinātu.

# Fotogrāfijas palielināšana un apcirpšana

 Izvēlnē [Photo Menu] (Foto izvēlne), izvēlieties [Zoom and Crop] (Palielināt un apcirpt) un spiediet OK, lai apstiprinātu.

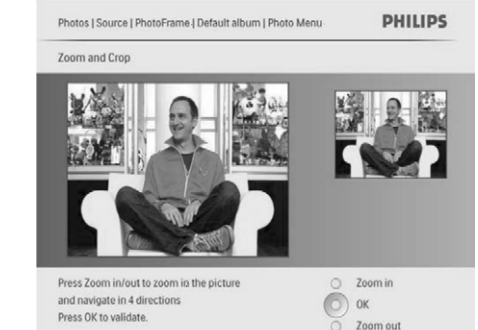

# ... FOTO PĀRLŪKOŠANA SĪKTĒLU REŽĪMĀ UN PIEKĻUVE FOTO IZVĒLNEI

- 2. Spiediet 8, lai palielinātu foto.
  - Spiediet 🗐, lai samazinātu foto.
- 3. Spiediet ▲ / ▼ / ◀ / ▶, lai apcirptu foto, un spiediet OK, lai apstiprinātu.
- Izvēlieties [Yes] (Jā) un spiediet OK, lai apstiprinātu.

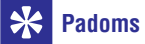

 Palielināšanas un apcirpšanas funkcija tiek piemērota tikai fotogrāfijām, kas lielākas par 800 x 600 pikseļiem.

## Foto vai faila kopēšana/dzēšana

Jūs varat kopēt vai dzēst foto vai mūzikas/video failu un Foto rāmīša.

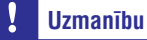

 Nekad neizņemiet saglabāšanas ierīci, pirms kopēšanas vai dzēšanas darbība tiek pabeigta.

#### Pirms Jūs kopējat vai dzēšat failu,

- Galvenajā izvēlnē izvēlieties [Photos] (Foto) / [Video] / [Music] (Mūzika) un spiediet OK, lai apstiprinātu.
- 2. Izvēlieties avotu un spiediet **OK**, lai apstiprinātu.
- 3. Izvēlieties albumu/direktoriju un spiediet **OK**, lai apstiprinātu.
  - Lai izvēlētos apakšdirektoriju, atkārtojiet soli 3.
- 4. Izvēlieties fotogrāfiju/failu un spiediet **OK**, lai apstiprinātu.
  - Lai izvēlētos visas fotogrāfijas/failus no albuma/direktorijas, nospiediet un turiet OK.
- 5. Spiediet 🗐, lai piekļūtu izvēlnes sarakstam.

#### Lai kopētu,

1. Izvēlnes sarakstā izvēlieties [Copy to] (Kopēt uz) un spiediet **OK**, lai apstiprinātu.

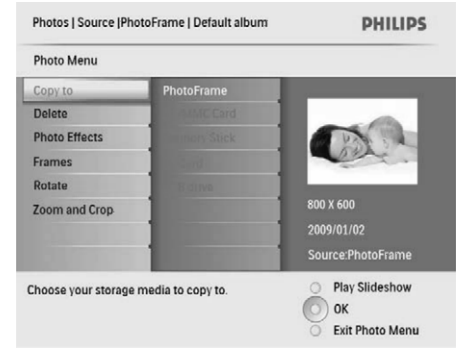

 Izvēlieties mērķa direktoriju un spiediet OK, lai sāktu kopēšanu.

## 🔆 Padoms

 Ja nav pietiekami daudz atmiņas, lai saglabātu attēlus, tiek parādīts kļūdas ziņojums.

#### Lai dzēstu,

1. Izvēlnes sarakstā izvēlieties [Copy to] (Kopēt uz) un spiediet **OK**, lai apstiprinātu.

#### Laika/datuma formāta iestatīšana

Jūs varat iestatīt Foto rāmītī parādītā laika un datuma formātu.

 Galvenajā izvēlnē izvēlieties [Setup] (Iestatīšana) un spiediet OK, lai apstiprinātu.

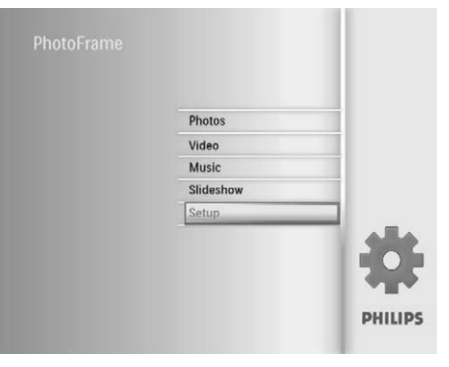

 Izvēlieties [Time and Date] (Laiks un datums) un spiediet OK, lai apstiprinātu.

| Options               |                 |               |
|-----------------------|-----------------|---------------|
| Brightness            | Set time        |               |
| Language              | Set time format |               |
| Memory Card           | Set date        |               |
| Event Reminder        | Set date format |               |
| Time and Date         | Show clock      |               |
| Smart Power           |                 |               |
| Status                |                 |               |
| Auto Orientation      |                 |               |
| Sat the time and date | of system       | O Play Slides |

 Izvēlieties [Set Time Format] (lestatīt laika formātu) / [Set Date Format] (lestatīt datuma formātu) un spiediet OK, lai apstiprinātu.

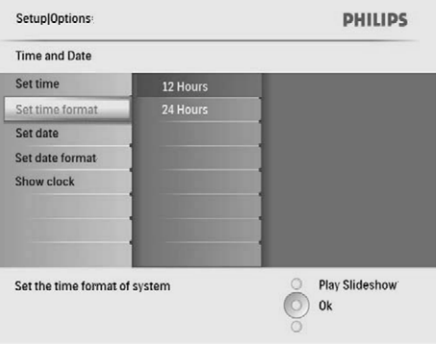

4. Izvēlieties formātu un spiediet **OK**, lai apstiprinātu.

## Pulksteņa parādīšana

Jūs varat rādīt pulksteni vai kalendāru Foto rāmīša slīdrādē.

 Galvenajā izvēlnē izvēlieties [Setup] (lestatīšana) un spiediet OK, lai apstiprinātu.

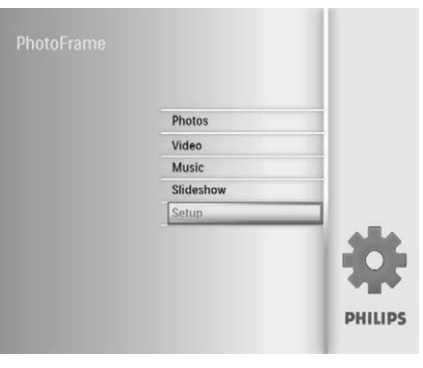

## Atmiņas kartes satura aizsargāšana/neaizsargāšana

Jūs varat ieslēgt dzēšanas funkciju saglabāšanas ierīcē, kas pievienota Foto rāmītim. Lai izvairītos no fotogrāfiju dzēšanas saglabāšanas ierīcē, Jūs varat arī izslēgt šo funkciju.

- Galvenajā izvēlnē izvēlieties [Setup] (lestatīšana) un spiediet OK, lai apstiprinātu.
- 2. Izvēlieties [Memory Card] (Atmiņas karte) un spiediet OK, lai apstiprinātu.

|   | Setup                   |                            | PHILIPS        |
|---|-------------------------|----------------------------|----------------|
|   | Options                 |                            |                |
|   | Brightness              | Delete enable              |                |
|   | Language                | Delete disable             |                |
| ſ | Memory Card             |                            |                |
| 1 | Event Reminder          |                            |                |
|   | Time and Date           |                            |                |
|   | Smart power             |                            |                |
|   | Status                  |                            |                |
|   | Auto Orentiation        |                            |                |
|   | Enable to delete origin | al photos on memory cards. | Play Sildeshow |

 Izvēlieties [Delete enable] (Pieļaut dzēšanu) / [Delete disable] (Nepieļaut dzēšanu) un spiediet OK, lai apstiprinātu.

## Laika/datuma iestatīšana

1. Galvenajā izvēlnē izvēlieties [Setup] (lestatīšana) un spiediet OK, lai apstiprinātu.

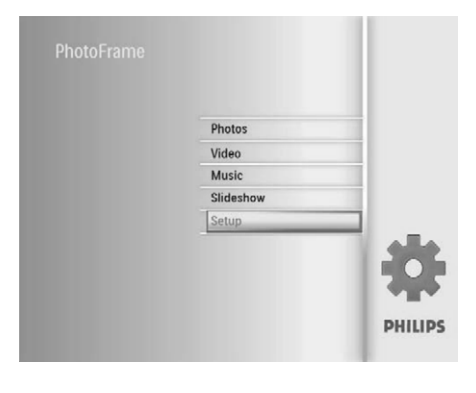

2. Izvēlieties [Time and Date] (Laiks un datums) un spiediet OK, lai apstiprinātu.

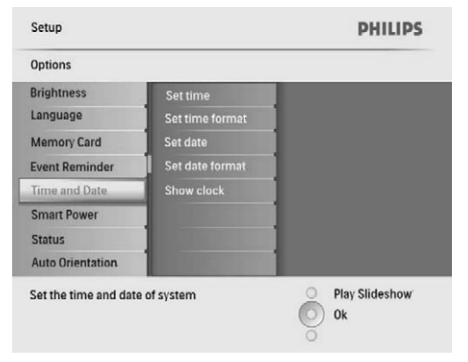

 Izvēlieties [Set Time] (lestatīt laiku) / [Set Date] (lestatīt datumu) un spiediet OK, lai apstiprinātu.

| Setup Options:        |           | PHILIPS          |
|-----------------------|-----------|------------------|
| Time and Date         |           |                  |
| Set time              | 04:36PM   |                  |
| Set time format       |           |                  |
| Set date              |           | ]                |
| Set date format       |           |                  |
| Show clock            |           | 1                |
|                       |           |                  |
|                       |           |                  |
|                       |           |                  |
| Set the time and date | of system | O Play Slideshow |
|                       |           | O Ok             |
|                       |           | ō                |

 Spiediet ▲ / ▼ / ◀ / ▶, lai regulētu minūtes/stundas/dienas/mēnešus/gadus, un spiediet OK, lai apstiprinātu.

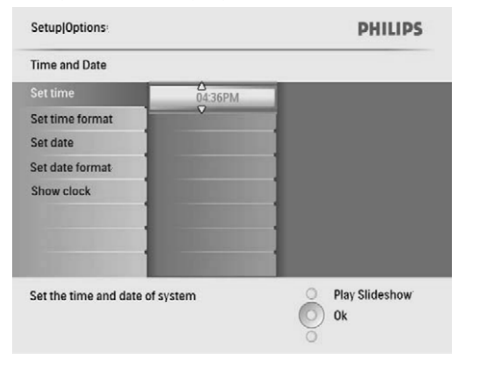

# 6. DARBS AR ALBUMU

## Albuma izveidošana

Jūs varat izveidot albumu Foto rāmītī un saglabāšanas ierīcē, kas pievienota Foto rāmītim.

1. Galvenajā izvēlnē izvēlieties [Photos] (Foto) un spiediet OK, lai apstiprinātu.

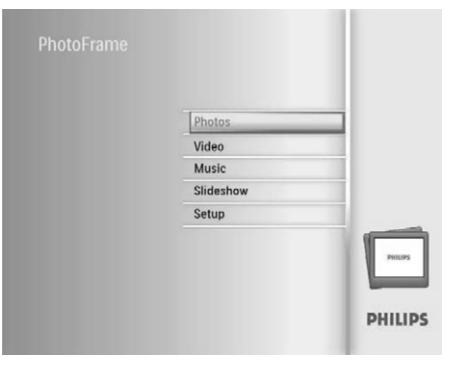

- 2. Izvēlieties foto avotu un spiediet **OK**, lai apstiprinātu.
- Izvēlieties [New Album] (Jauns albums) un spiediet OK, lai apstiprinātu.
   → Tiek parādīta tastatūra.

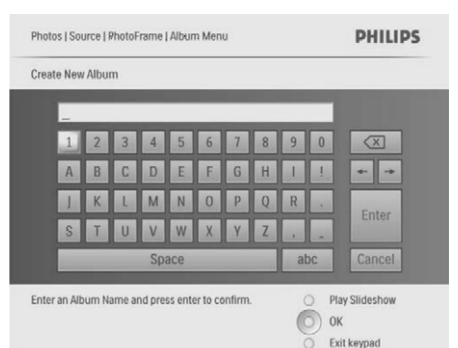

- Lai ievadītu jaunu nosaukumu (līdz 24 simboliem), izvēlieties burtu/ciparu un spiediet OK, lai apstiprinātu.
  - Lai pārslēgtos starp lielajiem un mazajiem burtiem, parādītajā tastatūrā izvēlieties [abc] un spiediet OK, lai apstiprinātu.

5. Kad nosaukums ir pabeigts, izvēlieties [Enter] (levadīt) un spiediet OK, lai apstiprinātu.

### Albuma dzēšana

- 1. Izvēlieties albumu.
- 2. Spiediet 🗐, lai piekļūtu albuma izvēlnei.
- 3. Izvēlieties [Delete Album] (Dzēst albumu) un spiediet OK, lai apstiprinātu.

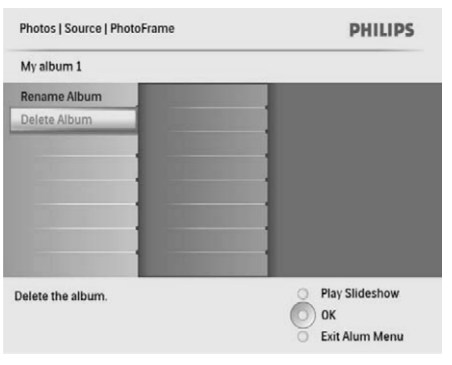

└→ Tiek parādīts apstiprinājuma ziņojums.

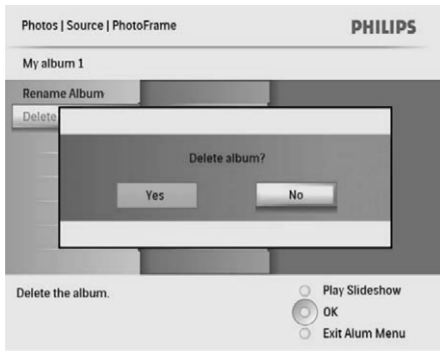

4. Izvēlieties [Yes] (Jā) un spiediet OK, lai apstiprinātu.

# ... DARBS AR ALBUMU

#### Albuma nosaukuma maiņa

- 1. Izvēlieties albumu.
- 2. Spiediet 🗐, lai piekļūtu albuma izvēlnei.
- 3. Izvēlieties [Rename Album] (Pārsaukt albumu) un spiediet OK, lai apstiprinātu.
  - └→ Tiek parādīta tastatūra.

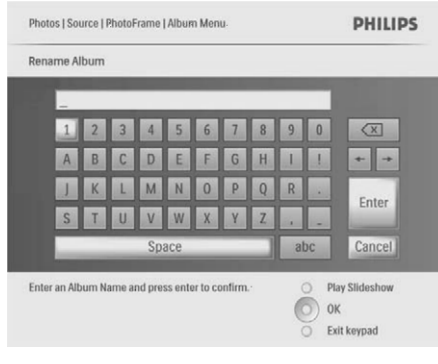

- Lai ievadītu jaunu nosaukumu (līdz 24 simboliem), izvēlieties burtu/ciparu un spiediet OK, lai apstiprinātu.
  - Lai pārslēgtos starp lielajiem un mazajiem burtiem, parādītajā tastatūrā izvēlieties [abc] un spiediet OK, lai apstiprinātu.
- 5. Kad nosaukums ir pabeigts, izvēlieties [Enter] (Ievadīt) un spiediet OK, lai apstiprinātu.

# 8. IESTATĪŠANA

## Displeja valodas izvēle

1. Galvenajā izvēlnē izvēlieties [Setup] (lestatīšana) un spiediet OK, lai apstiprinātu.

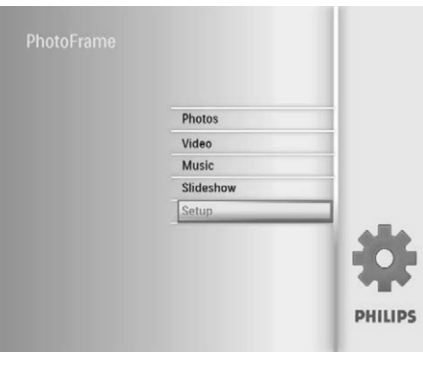

 Izvēlieties [Language] (Valoda) un spiediet OK, lai apstiprinātu.

| Options          |                                                                                                    |  |
|------------------|----------------------------------------------------------------------------------------------------|--|
| Brightness       | Language Setting                                                                                                    |  |
| Language         | Power on Setting                                                                                                    |  |
| Menory Card      |                                                                                                    |  |
| Event Reminder   |                                                                                                    |  |
| Time and Date    |                                                                                                    |  |
| Smart Power      |                                                                                                    |  |
| Status           |                                                                                                    |  |
| Auto Orientation | and the second second se |  |

- 3. Izvēlieties [Language Setting] (Valodas iestatīšana) un spiediet OK, lai apstiprinātu.
- 4. Izvēlieties valodu un spiediet **OK**, lai apstiprinātu.

## Displeja spilgtuma regulēšana

Jūs varat regulēt Foto rāmīša spilgtumu, lai sasniegtu vislabāko skatījumu.

- 1. Galvenajā izvēlnē izvēlieties [Setup] (lestatīšana) un spiediet OK, lai apstiprinātu.
- 2. Izvēlieties [Brightness] (Spilgtums) un spiediet OK, lai apstiprinātu.

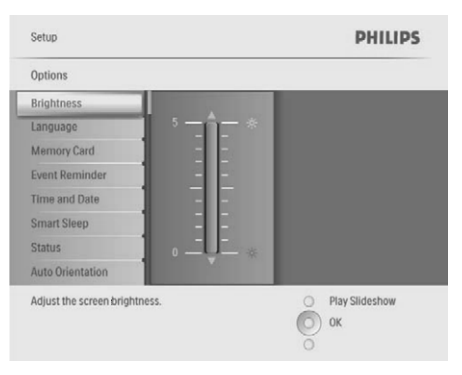

3. Spiediet ▲ / ▼, lai regulētu spilgtumu, un spiediet OK, lai apstiprinātu.

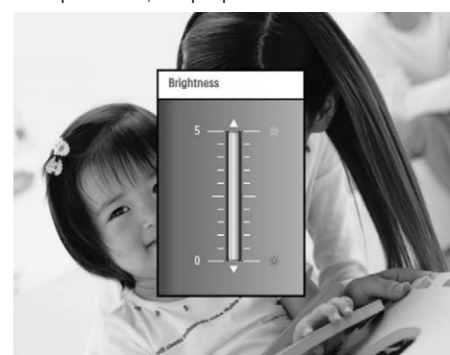

# ... SLĪDRĀDE

➡ Ja Jūs izvēlaties [Radiant Color] (Krāsa pēc bildes), Foto rāmītis turpina krāsu, kas ir fotogrāfijas malās, ja fotogrāfija ir mazāka par ekrānu, lai aizpildītu ekrānu bez melnām joslām vai attēla proporcijas kropļojumiem.

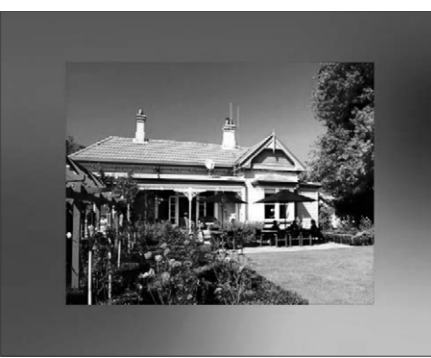

# 7. SLĪDRĀDE

## Slīdrādes secības izvēle

Jūs varat parādīt slīdrādi secīgi vai sajauktā secībā.

1. Galvenajā izvēlnē izvēlieties [Slideshow] (Slīdrāde) un spiediet OK, lai apstiprinātu.

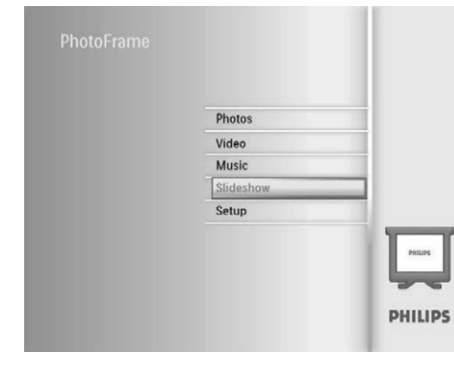

2. Izvēlieties [Slideshow sequence] (Slīdrādes secība) un spiediet OK, lai apstiprinātu.

| Slideshow              |                                                                                                    | PHILIPS          |
|------------------------|----------------------------------------------------------------------------------------------------|------------------|
| Settings               |                                                                                                    |                  |
| Slideshow sequence     | Sequential                                                                                                    |                  |
| Transition Effect      | Random                                                                                                    |                  |
| Frequency              |                                                                                                    |                  |
| Collage                |                                                                                                    |                  |
| Background color       |                                                                                                    |                  |
|                        |                                                                                                    |                  |
|                        |                                                                                                    |                  |
|                        | and the second second se |                  |
| Choose the slideshow t | ransition sequence.                                                                                                    | O Play Slideshow |
|                        |                                                                                                    | <b>N</b>         |

**3.** Izvēlieties iespēju un spiediet **OK**, lai apstiprinātu.

## Nomaiņas efekta izvēle

1. Galvenajā izvēlnē izvēlieties [Slideshow] (Slīdrāde) un spiediet OK, lai apstiprinātu.

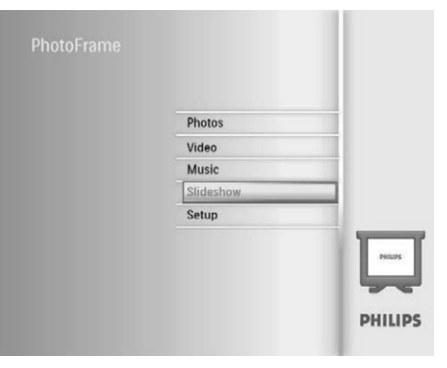

 Izvēlieties [Transition Effect] (Nomaiņas efekts) un spiediet OK, lai apstiprinātu.

| Settings                |                      |                  |
|-------------------------|----------------------|------------------|
| Slideshow sequence      | No Transition        |                  |
| ransition Effect        | Random               |                  |
| Frequency               | Sliding              |                  |
| Collage                 | Fading               |                  |
| Background color        | Bars                 |                  |
|                         | Translation          |                  |
|                         | Snail                |                  |
|                         | Stairs               |                  |
| hoose the transition ef | fect between photos. | O Play Slideshow |

**3.** Izvēlieties nomaiņas efektu un spiediet **OK**, lai apstiprinātu.

# \* Padoms

 Ja Jūs izvēlaties [Random] (Jaukti), visi pieejamie nomaiņas efekti sajauktā secībā tiks piemēroti slīdrādes fotogrāfijām.

# ... SLĪDRĀDE

## Slīdrādes ātruma izvēle

1. Galvenajā izvēlnē izvēlieties [Slideshow] (Slīdrāde) un spiediet **OK**, lai apstiprinātu.

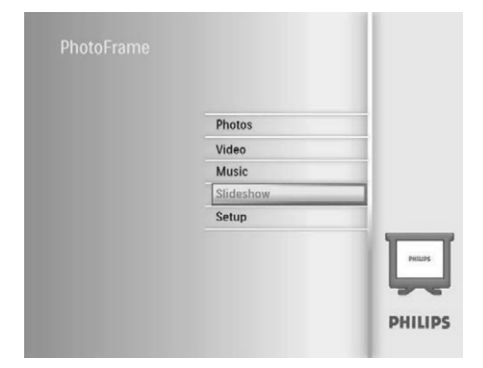

2. Izvēlieties [Frequency] (Frekvence) un spiediet OK, lai apstiprinātu.

| Slideshow sequence 5 Seconds  Transition Effect 10 Seconds  Frequency 30 Seconds  Collage 1 Minute Background color 5 Minutes 30 Minutes 1 Hour 4 Haurc | Slideshow sequence 5 Seconds<br>Transition Effect 10 Seconds<br>Frequency 30 Seconds |   |
|----------------------------------------------------------------------------------------------------|--------------------------------------------------------------------------------------|---|
| Transition Effect 10 Seconds<br>Frequency 30 Seconds<br>Collage 1 Minute<br>Background color 5 Minutes<br>30 Minutes<br>1 Hour<br>4 Haure               | Transition Effect 10 Seconds Frequency 30 Seconds                                    | 1 |
| Frequency 30 Seconds<br>Collage 1 Minute<br>Background color 5 Minutes<br>30 Minutes<br>1 Hour<br>4 Haure                                               | Frequency 30 Seconds                                                                 |   |
| Collage 1 Minute<br>Background color 5 Minutes<br>30 Minutes<br>1 Hour<br>4 Houre                                                                       |                                                                                      | 1 |
| Background color 5 Minutes<br>30 Minutes<br>1 Hour<br>4 Houre                                                                                           | Collage 1 Minute                                                                     | 1 |
| 30 Minutes<br>1 Hour<br>4 Hours                                                                                                    | Background color 5 Minutes                                                           |   |
| 1 Hour                                                                                                    | 30 Minutes                                                                           | 1 |
| 4 Hours                                                                                                    | 1 Hour                                                                               |   |
|                                                                                                    | 4 Hours                                                                              |   |

3. Izvēlieties nomaiņas laiku un spiediet **OK**, lai apstiprinātu.

## Kolāžas fotogrāfiju parādīšana

1. Galvenajā izvēlnē izvēlieties [Slideshow] (Slīdrāde) un spiediet OK, lai apstiprinātu.

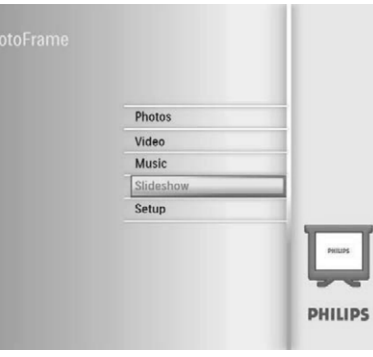

2. Izvēlieties [Collage] (Kolāža) un spiediet OK, lai apstiprinātu.

| Settings                                                                                                    |        |  |
|----------------------------------------------------------------------------------------------------|--------|--|
| Slideshow sequence                                                                                             | Single |  |
| Transition Effect                                                                                              | Multi  |  |
| Frequency                                                                                                    |        |  |
| Collage                                                                                                    |        |  |
| Background color                                                                                               |        |  |
|                                                                                                    |        |  |
| diama di seconda di seconda di seconda di seconda di seconda di seconda di seconda di seconda di seconda di se |        |  |
|                                                                                                    |        |  |

- 3. Izvēlieties [Multi] (Vairākas) un spiediet OK, lai apstiprinātu.
- 4. Izvēlieties izklājumu.
- 5. Spiediet ◄ (Pa labi), lai izvēlētos [Photo 1].
- Spiediet ► (Pa labi) vēlreiz, lai piekļūtu foto avota iespējām.
- 7. Izvēlieties foto no foto avota.

# ... SLĪDRĀDE

8. Atkārtojiet soļus 5 līdz 7, līdz ir izvēlētas visas fotogrāfijas attiecīgajam formātam.

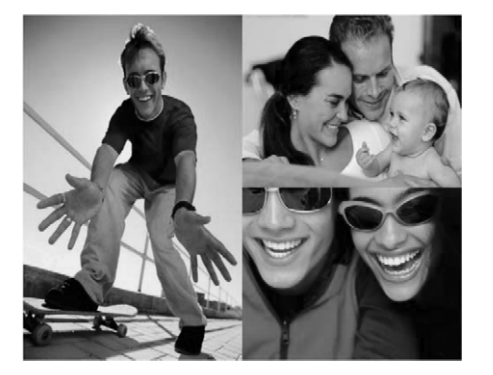

- 9. Spiediet <sup>⋈</sup>∂, lai sāktu kolāžas atainošanu.
  - Lai beigtu kolāžas atainošanu, izvēlieties [Slideshow] > [Collage] > [Single] (Viena) un spiediet OK, lai apstiprinātu.

# 🔆 Padoms

- Ja Jūs izvēlaties kolāžas izklājumu, Foto rāmītis ataino pastāvīgu kolāžu un slīdrādes režīms tiek izslēgts.
- Ja Jūs izvēlaties [Random] formātu, Foto rāmītis automātiski izveido jauktas secības kolāžu, balstoties uz optimālu foto izklājumu, un parāda kolāžas slīdrādes režīmā.

# Foto fona izvēle

Jūs varat izvēlēties fona robežas krāsu fotogrāfijām, kas ir mazākas par Foto rāmīša displeju.

- Galvenajā izvēlnē izvēlieties [Slideshow] (Slīdrāde) un spiediet OK, lai apstiprinātu.
- 2. Izvēlieties [Backgrond Color] (Fona krāsa) un spiediet OK, lai apstiprinātu.

- Izvēlieties fona krāsu / [Auto Fit] (automātiski der) / [Radiant Color] (Krāsa pēc bildes) un spiediet OK, lai apstiprinātu.
  - → Ja Jūs izvēlaties fona krāsu, Foto rāmītis parāda fotogrāfiju ar fona krāsu.

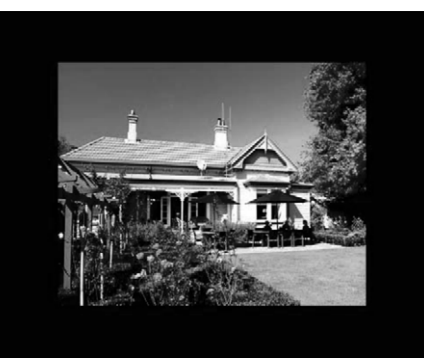

Ja Jūs izvēlaties [AutoFit] (automātiski der), Foto rāmītis izstiepj fotogrāfiju, lai aizpildītu ekrānu, kropļojot attēlu.

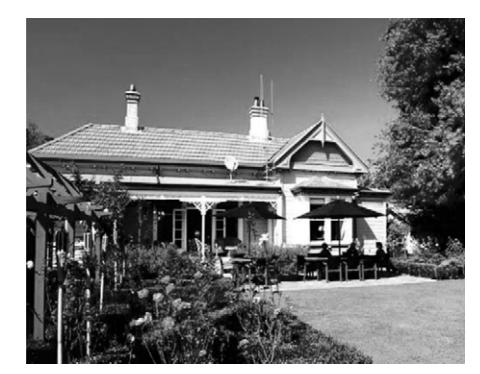